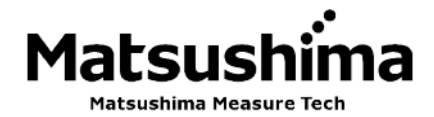

TGRAPHIC\_COM4-004J Rev0:1.Mar.2018

LCD 調整ユニット

取扱説明書

形式: GRAPHIC COM4

※ この取扱説明書は操作する人がよく読み、正しい取扱いを行って下さい。

# 株式会社 マツシマ メジャテック

| 九州営業所  | 福 岡 県 北 九 州 市 八 幡 西 区 則 松 東一丁目8番18号                                 |
|--------|---------------------------------------------------------------------|
|        | 〒807-0837 TEL (093) 691-3731 FAX (093) 691-3735                     |
|        | http://www.matsushima-m-tech.com E-mail sales@matsushima-m-tech.com |
| 東京営業所  | 千葉県船橋市本町3-36-28 ホーメスト船橋ビル3F                                         |
|        | 〒273-0005 TEL (047) 424-9901 FAX (047) 424-9905                     |
| 大阪営業所  | 大阪市都島区片町2-2-40 大発ビル4F                                               |
|        | 〒534-0025 TEL (06) 6352-8011 FAX (06) 6352-8012                     |
| 名古屋営業所 | 名古屋市熱田区外土居町9-14 トキワ外土居ビル5F                                          |
|        | 〒456-0013 TEL (052) 679-6301 FAX (052) 679-6305                     |

| ご安全にご使用頂く為に・・・・・・・・・・・・・・・・・・・・・・・・・・・・・・・・・・・・             | ••••      | • 2  |
|-------------------------------------------------------------|-----------|------|
| 1. 概要                                                       | •••••     | • 3  |
| 2. 取り付け・取り外し方法・・・・・・・・・・・・・・・・・・・・・・・・・・・・・・・・・・・・          | •••••     | • 3  |
| 3. ボタン操作・・・・・・・・・・・・・・・・・・・・・・・・・・・・・・・・・・・・                | •••••     | • 3  |
| 4. 画面説明・・・・・・・・・・・・・・・・・・・・・・・・・・・・・・・・・・・・                 | •••••     | • 4  |
| 4-1. 測定画面······                                             | ••••      | • 4  |
| 4-2.メニュー画面・・・・・・・・・・・・・・・・・・・・・・・・・・・・・・・・・・・・              | ••••      | • 4  |
| 4–3. 波形画面・・・・・・・・・・・・・・・・・・・・・・・・・・・・・・・・・・・・               | ••••      | • 5  |
| 4-4. パソコン操作中の画面・・・・・・・・・・・・・・・・・・・・・・・・・・・・・・・・・・・・         | • • • • • | • 5  |
| 4-5. エラー表示・・・・・・・・・・・・・・・・・・・・・・・・・・・・・・・・・・・・              | • • • • • | • 6  |
| 5. 各種設定•機能                                                  |           | • 7  |
| 5-1. 起動・・・・・・・・・・・・・・・・・・・・・・・・・・・・・・・・・・・・                 |           | • 7  |
| 5-2. 設置設定・・・・・・・・・・・・・・・・・・・・・・・・・・・・・・・・・・・                |           | • 8  |
| 5-2-1. タグ変更・・・・・・・・・・・・・・・・・・・・・・・・・・・・・・・・・・・・             |           | • 8  |
| 5-2-2. タグ説明変更・・・・・・・・・・・・・・・・・・・・・・・・・・・・・・・・・・・・           | • • • • • | • 9  |
| 5-2-3.メッセージ変更・・・・・・・・・・・・・・・・・・・・・・・・・・・・・・・・・・・・           |           | • 10 |
| 5-2-4. 設置日設定・・・・・・・・・・・・・・・・・・・・・・・・・・・・・・・・・・・             |           | • 11 |
| 5-3. 基本設定・・・・・・・・・・・・・・・・・・・・・・・・・・・・・・・・・・・・               |           | • 12 |
| 5-3-1. アプリケーション·····                                        |           | • 12 |
| 5-3-1-1. 測定単位・・・・・・・・・・・・・・・・・・・・・・・・・・・・・・・・・・・・           |           | • 12 |
| 5-3-1-2. 測定対象・・・・・・・・・・・・・・・・・・・・・・・・・・・・・・・・・・・・           |           | • 13 |
| 5-3-1-3. レベル変化率・・・・・・・・・・・・・・・・・・・・・・・・・・・・・・・・・・・・         |           | • 14 |
| 5-4. 測定レンジ・スパン・・・・・・・・・・・・・・・・・・・・・・・・・・・・・・・・・・・・          |           | • 15 |
| 5-5.ダンピング・・・・・・・・・・・・・・・・・・・・・・・・・・・・・・・・・・・                |           | • 16 |
| 5-6. 電流出力設定・・・・・・・・・・・・・・・・・・・・・・・・・・・・・・・・・・・・             |           | • 17 |
| 5-6-1.0-100%電流出力選択・・・・・・・・・・・・・・・・・・・・・・・・・・・・・・・・・・・・      |           | • 17 |
| 5-6-2. 警報出力・・・・・・・・・・・・・・・・・・・・・・・・・・・・・・・・・・・・             |           | • 18 |
| 5-7. エコー学習・・・・・・・・・・・・・・・・・・・・・・・・・・・・・・・・・・・・              |           | · 20 |
| 5-8. TW 調整·····                                             |           | · 22 |
| 6. グラフ表示・・・・・・・・・・・・・・・・・・・・・・・・・・・・・・・・・・・・                |           | • 23 |
| 6-1. エコーカーブ・・・・・・・・・・・・・・・・・・・・・・・・・・・・・・・・・・・              |           | • 23 |
| 6-2.エコーディテクションカーブ+EC+TW・・・・・・・・・・・・・・・・・・・・・・・・・・・・・・・・・・・・ |           | • 24 |
| 7. セルフテスト・・・・・・・・・・・・・・・・・・・・・・・・・・・・・・・・・・・・               |           | • 25 |
| 8. リセット・・・・・・・・・・・・・・・・・・・・・・・・・・・・・・・・・・・・                 |           | · 26 |
| 9. 電流出力テスト・・・・・・・・・・・・・・・・・・・・・・・・・・・・・・・・・・・・              |           | · 27 |
| O. HART 通信設定······                                          |           | • 28 |
| 10-1. ポーリングアドレス・・・・・・                                       |           | · 28 |
| 10-2. プリアンブル数・・・・・・・・・・・・・・・・・・・・・・・・・・・・・・・・・・・・           |           | · 29 |
| 10-3. マルチドロップモード・・・・・・・・・・・・・・・・・・・・・・・・・・・・・・・・・・・・        |           | · 30 |
| 10-4. ダイナミック変数・・・・・・・・・・・・・・・・・・・・・・・・・・・・・・・・・・・・          |           | • 31 |
| 1. センサー情報・・・・・・・・・・・・・・・・・・・・・・・・・・・・・・・・・・・・               |           | • 32 |
| 2. ディスプレイ・・・・・                                              |           | • 33 |
| 12-1. 言語・・・・・・・・・・・・・・・・・・・・・・・・・・・・・・・・・・・・                |           | • 33 |
| 12-2. 表示値・・・・・・・・・・・・・・・・・・・・・・・・・・・・・・・・・・・・               |           | • 34 |
| 12-3. バックライト・・・・・・・・・・・・・・・・・・・・・・・・・・・・・・・・・・・・            |           | • 35 |
| 12-4. コントラスト設定・・・・・・・・・・・・・・・・・・・・・・・・・・・・・・・・・・・・          |           | • 36 |
| 3.パラメーター覧・・・・・                                              |           | · 37 |
| 4.Graphic COM4 画面系統図······                                  |           | • 39 |
| 5. トラブルシューティング·····                                         |           | • 41 |
|                                                             |           |      |

## 安全にご使用頂く為に

- ・取扱説明書は、本製品のご使用前に必ずお読みください。
- ・取扱説明書は、いつでもご覧頂けます様取り出しやすい場所に保管してください。
- ・本取扱説明書に記した内容は、予告なしに変更する事があります。
- ・部品交換について
   品質向上のため、製品改良は頻繁に行われます。従って、同一の部品を提供出来ない場合があります。
   この場合、代替えの部品または製品を提供させて頂くこともあります。

| │ / ! ` 蒼 ┌ (指示を守らないと死亡または重傷を負う可能性を示します。)                            |
|----------------------------------------------------------------------|
| ・取付の際には、周辺装置が動かない状態を確認して行ってください。                                     |
| また、高所作業が予想される場合は、安全事項を厳守されて取付を行ってください。                               |
| ・配線・配置・運搬を実施する際には、必ず操作電源を遮断した後に行ってください。                              |
| 「感電やけがの恐れ及び短絡などによる製品の破損の原因となります。」                                    |
| <ul> <li>・配線は配線作業ができる図面等を確認の上、正しく行ってください。</li> </ul>                 |
| ・製品の分解は、絶対にしないでください。                                                 |
| 「感電の恐れがあります。」                                                        |
| ・爆発性雰囲気では、通電中にカバーを開けないでください。                                         |
| 「けがの恐れ及び製品の破損の原因となります。」                                              |
| ● ・保管する上で直接日光が当たる場所、雨や水滴のかかる場所、有害なカスや液体のある<br>場託なの悪環境エエの児気はしたいエイギネい。 |
| 場所等の悪境境下での保管はしないでくたさい。<br>                                           |
|                                                                      |
| /! <b>、土 .尼、</b> (指示を守らないと軽傷または中程度の傷害を負う可能性を示します。                    |
| または、物的損害のみを負う可能性も示します。)                                              |
| ・本来の使用目的から外れた使用はしないでください。                                            |
| ・必ず製品仕様書をご確認の上、製品仕様内でご使用ください。                                        |
| 「温度、操作電圧、周波数などの設置環境」                                                 |
| ・通電前には、配線に誤りがないことをご確認ください。                                           |
| ・落下や強い衝撃を与えない様にしてください。                                               |
| 「製品の破損の原因となります。」                                                     |
| ・必要とされる端子(アース端子等)は、必ず配線してください。                                       |
| <ul> <li>・電気溶接を製品の近くで行う際は、配線を全て外してから実施ください。</li> </ul>               |
| ・リード線は、無理に曲げたり、引っ張ったり、必要以上に長い線を使用しないでください。                           |
| │ ・カバー及びリード引出口等は粉塵や雨水などが入らないよう確実に締め付けてください。                          |
| ・腐食性雰囲気(NH3, SO2, CI2等)では使用しないでください。                                 |
|                                                                      |
| 「重要(お客様の手助けとなる情報や注意事項を示します。)                                         |
| 保証について                                                               |
| ・製品の保証期間は、弊社出荷後1年間とします。                                              |
| ・本製品の使用によって発生した製品以外の損害については、保証の対象外とさせて頂きます。                          |
| <ul> <li>・下記の場合による故障や不具合は、保証の対象外とさせて頂きます。</li> </ul>                 |
| 本取扱説明書に期された内容に従わなかった場合。                                              |
| 弊社以外の人が修理、改造を行った場合                                                   |
| 弊社が定めた仕様範囲外での保管、取付、使用、点検、保守の場合                                       |
| 弊社製品以外の周辺機器、周辺装置などに起因する場合。                                           |
| 火災、地震、風水害、落雷、騒動、暴動、放射能汚染、戦争行為、及びその他天災地変                              |
| などの不可抗力的事故による場合。                                                     |
| この保証条件は、お客様の法律上の権限を制限するものではありません。                                    |
| ・納人品の価格には、技術派遣などのサービス費用は含んでおりません。                                    |

#### ● 1. 概 要

本製品は、26GHzパルスレーダ式マイクロ波レベル計「MWLM-PR26」(以下:レベル計)専用の メンテナンス機能を持つ調整ユニットです。

レベル計の上部に取り付けて使用します。

本製品を用いて、下記内容を行うことが可能です。

- 測定波形の確認/パラメータ設定/セルフテスト/リセット/電流出力テスト
- ・2.取り付け・取外し方法
  - ・取り付け:レベル計のカバーを外し、レベル計に本製品を乗せ右(LOCK)側に回します。

・取り外し:本製品を左(OPEN)側に回します。

・3. ボタン操作

下記に GRAPHIC COM4 イメージ図とボタン操作一覧を示します。

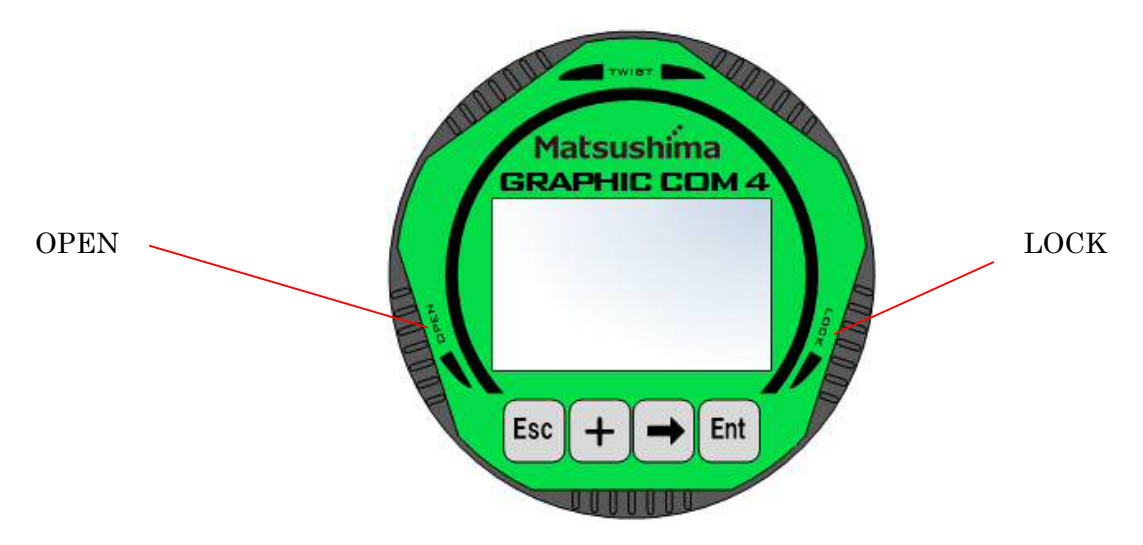

第 3-1 図. GRAPHIC COM4 イメージ図

| ボタン | メニュー・選択画面時             | 数値・文字の入力/選択時                 | 波形画面時              |
|-----|------------------------|------------------------------|--------------------|
| Ent | カーソル選択項目の移行<br>選択項目の実行 | 決定                           | _                  |
|     | _                      | 選択項目の右桁へ移動                   | X軸(距離)のスケール変更      |
| +   | カーソルの下移動               | 項目選択<br>数値変更<br>文字入力時のカーソル移動 | Y軸(反射率)のスケール変<br>更 |
| Esc | 上位層へ移行                 | キャンセル                        | 上位層へ移行             |

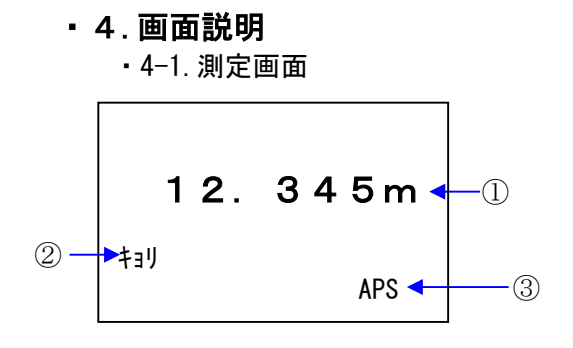

第 4-1-1 図. 測定画面

 ①:測定値表示 現在の測定値を表示します。 測定値の表示は、測定距離(m,ft)、レベル距離(m,ft)、 レベルパーセント(%)、電流値(mA)の4種類です。 (注1)

②:表示モード 選択中の測定表示モードを表示します。(注1)

| 日本語    | 英語            | 内容          |
|--------|---------------|-------------|
| キョリ    | Distance      | レベル計からの距離   |
| レベルキョリ | LevelDistance | 底面からの距離     |
| レベル%   | Level%        | レベルのパーセント表示 |
| デンリュウチ | Current       | 出力電流値       |

③:オートパワーセーブ(APS)
 バックライトの使用を制限しているとき表示されます。
 ※任意にバックライトの設定を決めることはできません。
 供給電力に余裕があるときバックライトが点灯します。

注1.表示の設定は「12-1.表示選択」を参照して下さい。

·4-2.メニュー画面

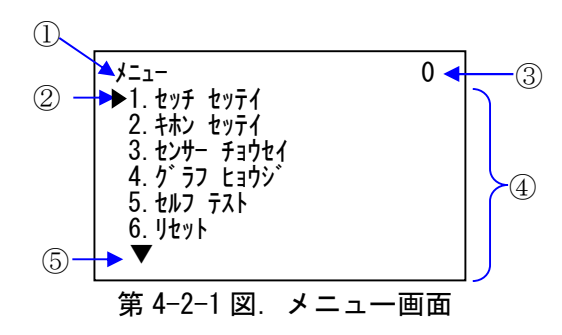

1:階層名
 現在表示している階層を表示します。

- ②:カーソル 選択している項目を示します。
- 3:階層番号
   現在表示している階層番号を表示します。
- ④:選択項目選択可能な項目を表示します。
- ⑤:下向きカーソル
   選択が可能な項目が画面下にあることを示します。

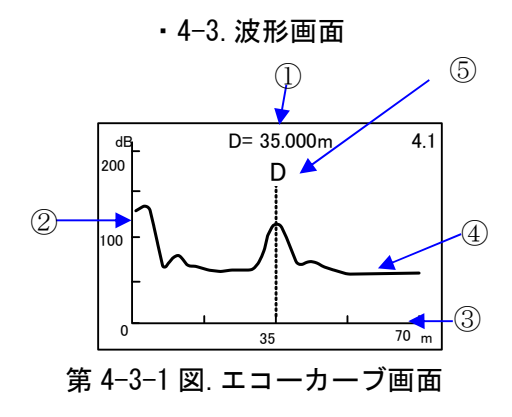

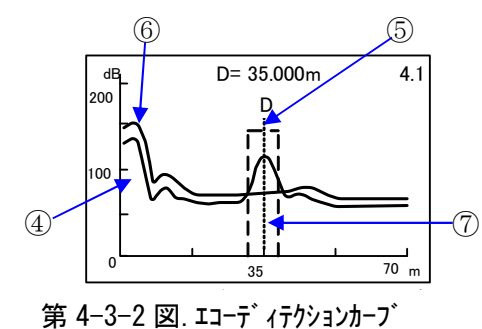

+ EC + TW 画面

・4-4. パソコン操作中の画面

| PC IJモートチュウ  | -1 |
|--------------|----|
| 12. 345m     |    |
| <b>‡</b> ∃IJ |    |

第4-4-1 図. リモート画面1

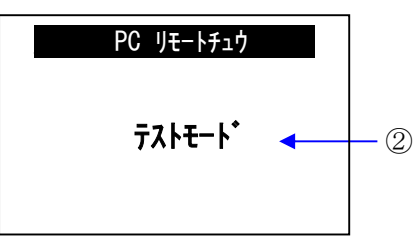

第4-4-2図.リモート画面2

- :測定距離 現在の測定距離を表示します。
- ②:Y軸 反射レベルを示します。(単位:dB)
- ③:X軸 距離表示を示します。(単位:mまたはft)
  - ④:エコーカーブ(EC)現在測定している波形を表示します。
- ⑤:測定ライン 測定距離位置を破線で表示します。
- ⑥:エコーディテクションカーブ(EDC)
   エコーディテクションカーブを表示します。
   反射エコーを検出するための敷居のカーブです。
- ⑦:タイムウィンドウ(TW)
   タイムウィンドウを表示します。
   反射エコーとして判定してる枠です。
- リモート表示"PC リモートチュウ" レベル計にパソコンが接続されパソコンで操作していると き、表示されます。 リモート(パソコン操作)中はボタン操作が無効です。
- ②:レベル計モード表示
   現在のレベル計側のモードを表示します。
   モードの内容下表の通りです。

| 表 | 4-4-1. | レベル計モー | -ドー覧 |
|---|--------|--------|------|
|---|--------|--------|------|

| 日本語         | 英語            | 内容       |
|-------------|---------------|----------|
| テストモード      | Test mode     | 電流出力テスト中 |
| エコーガクシュウチュウ | Echo learning | エコー学習中   |
| リセットチュウ     | During reset  | リセット中    |
| シンダンチュウ     | Diagnosis     | セルフテスト中  |

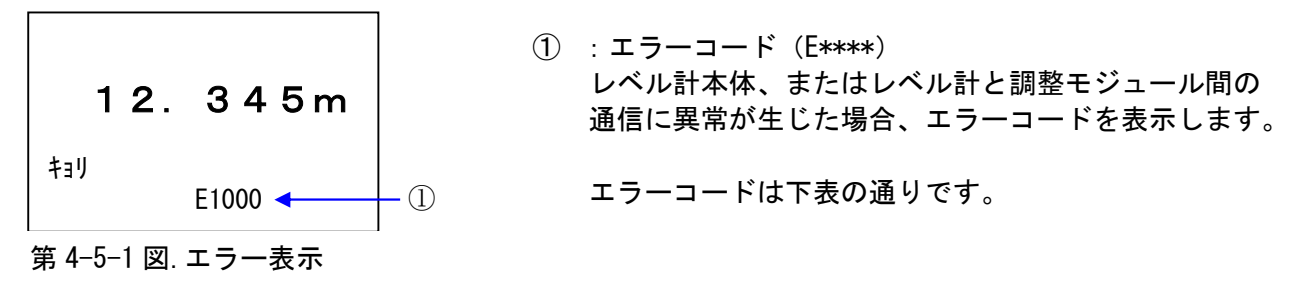

| エラーコード | エラー名称         | エラー内容                           |
|--------|---------------|---------------------------------|
| E8000  | SRAM エラー      | SRAMに異常があるとき                    |
| E4000  | EEPROM エラー    | EEPROM に異常があるとき                 |
| E2000  | MIC エラー       | MICユニットに異常があるとき                 |
| E1000  | TRIGエラー       | トリガー信号が無いとき                     |
| E0800  | LCD エラー       | GRAPHIC COM4 に異常があるとき           |
| E0400  | チャージェラー       | チャージ回路に異常があるとき                  |
| E0200  | I2C チェックサムエラー | レベル計と GRAPHIC COM4 間の通信に異常があるとき |
| E0100  | ループカレントエラー    | 電流値に異常があるとき                     |
| E0080  | エコー無し         | 検出エコーがないとき                      |
| E0010  | 起動中           | 起動時に表示される                       |
| E0008  | 最小測定リミットオーバー  | 測定距離が最小測定リミット距離以内のとき            |
| E0004  | 最大測定リミットオーバー  | 測定距離が最大測定リミット距離以上のとき            |
| E0002  | 100%オーバー      | 測定距離が 100%以上のとき                 |
| E0001  | 0%オーバー        | 測定距離が0%以下のとき                    |
| S. CPU | レベル計無応答       | レベル計側の通信が無応答状態のとき               |
| S. 12C | レベル計チェックサムエラー | レベル計と GRAPHIC COM4 間の通信に異常があるとき |

表 4-5-1. エラーコード表

※トラブルシューティングは「15.トラブルシューティング」を参照して下さい。

## 5. 各種設定 機能

5-1. 起動時

## ≪初期画面≫

▼

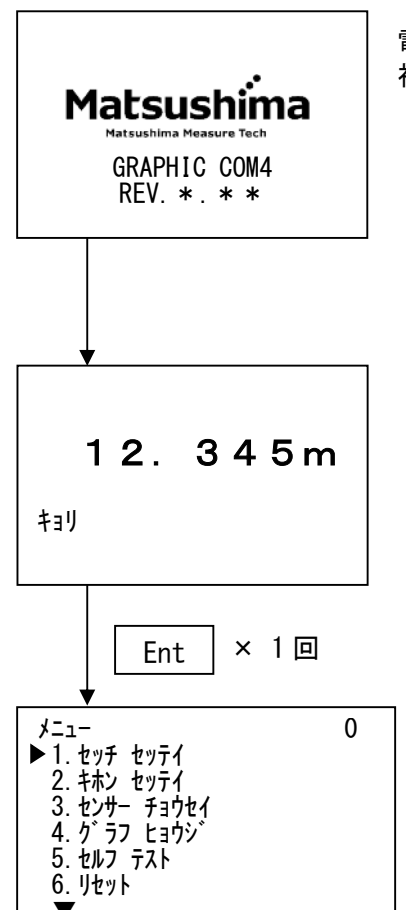

電源を投入すると 初期画面が表示されます。

## ≪測定画面≫

測定した距離や%、出力電流値を表示します。

| 日本語    | 英語             | 内容          |
|--------|----------------|-------------|
| キョリ    | Distance       | レベル計からの距離   |
| レベルキョリ | Level Distance | 底面からの距離     |
| レベル%   | Level%         | レベルのパーセント表示 |
| デンリュウチ | Current        | 出力電流値       |

Ent ボタンを押すと メニュー画面が表示されます。

《メニュー画面≫

各種設定、表示項目は下記の通りです。

## 表 5-1. メニュー一覧

| No. | 日本語(カナ)        | 英語                  | 内容                 |
|-----|----------------|---------------------|--------------------|
| 1   | セッチ セッテイ       | Identification      | タグ、タブ説明、メッセージ、     |
|     |                | Setting             | 設置日の設定             |
| 2   | キホン セッテイ       | Basic Setting       | アプリケーション、測定レンジスパ   |
|     |                |                     | ン、ダンピングの設定         |
| 3   | センサー チョウセイ     | Sensor Adjustment   | 電流出力、エコー学習、₩ 調整の設定 |
| 4   | グラフ ヒョウジ       | Graph Display       | 測定波形の表示            |
| 5   | セルフ テスト        | Self Test           | セルフテストの実行          |
| 6   | リセット           | Reset               | リセットの実行            |
| 7   | デンリュウシュツリョクテスト | Current output test | 電流出カテストの実行         |
| 8   | HART ツウシン セッテイ | HART communication  | HART 通信の設定         |
| 9   | センサージョウホウ      | Sensor information  | レベル計情報の表示          |
| 10  | ディスプレイ         | Display             | 測定表示、言語選択の設定       |
| 11  | サービス セッテイ      | Service             | サービスパラメータの設定       |

・5-2 設置設定

設置設定はレベル計のタグ・タグ説明・設置日を設定することができる項目です。

5-2-1. タグ変更

最大 16 文字のタグを入力することが出来ます。(デフォルト: SENSOR)

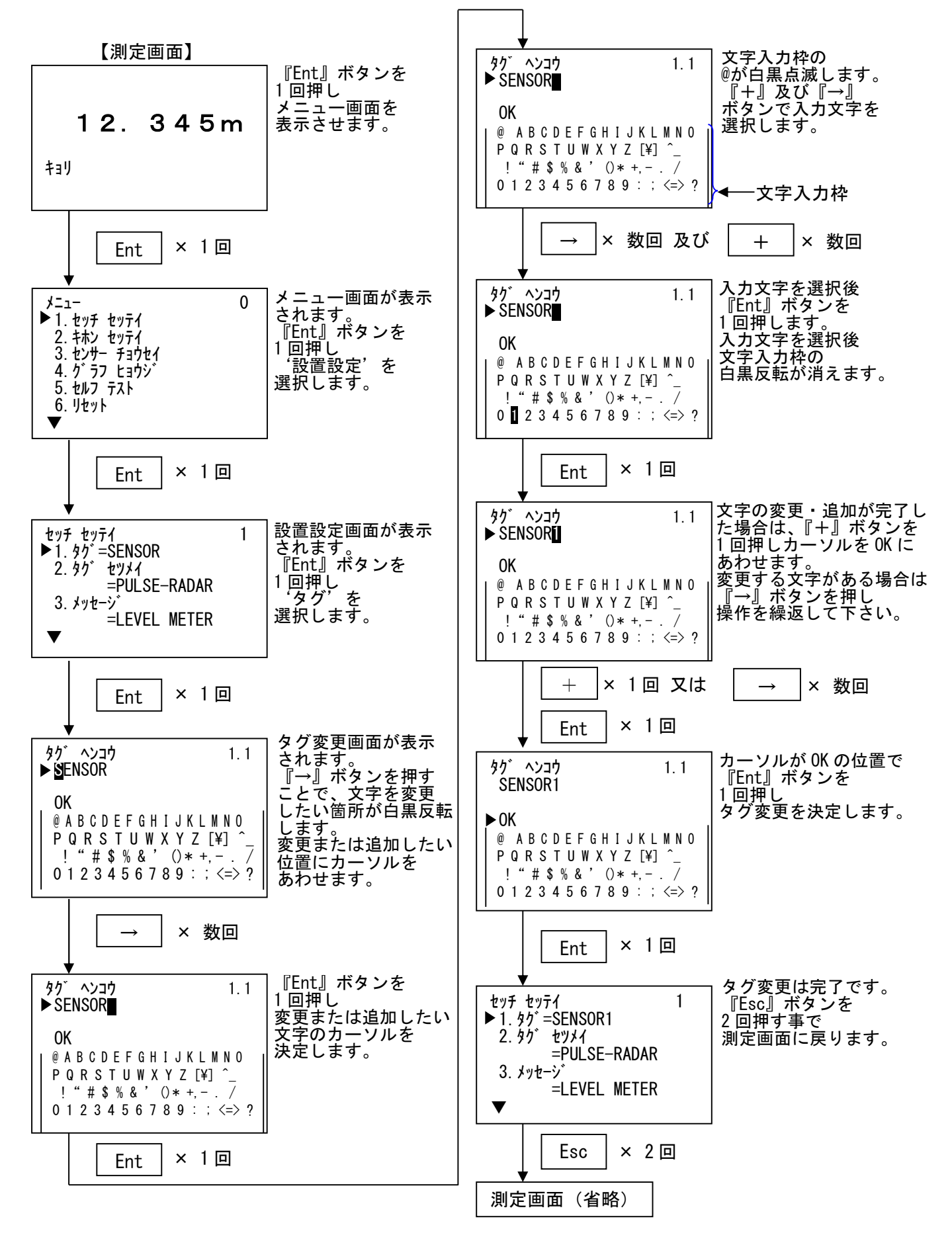

・5-2-2. タグ説明変更

最大16文字の文字を入力することが出来ます。(デフォルト:PULSE-RADAR)

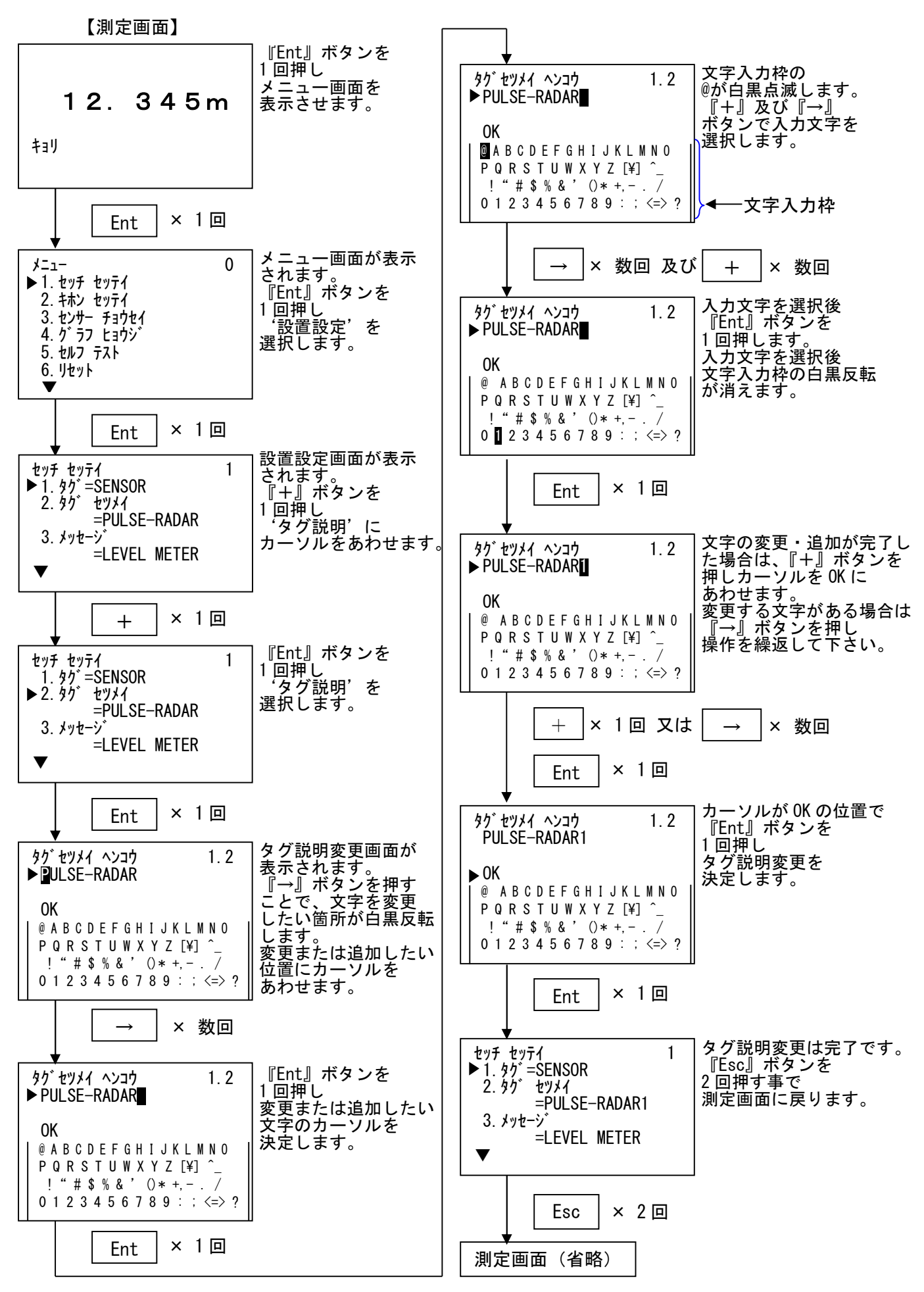

## ・5-2-3.メッセージ 変更 最大 32 文字の文字を入力することが出来ます。(デフォルト: LEVEL METER)

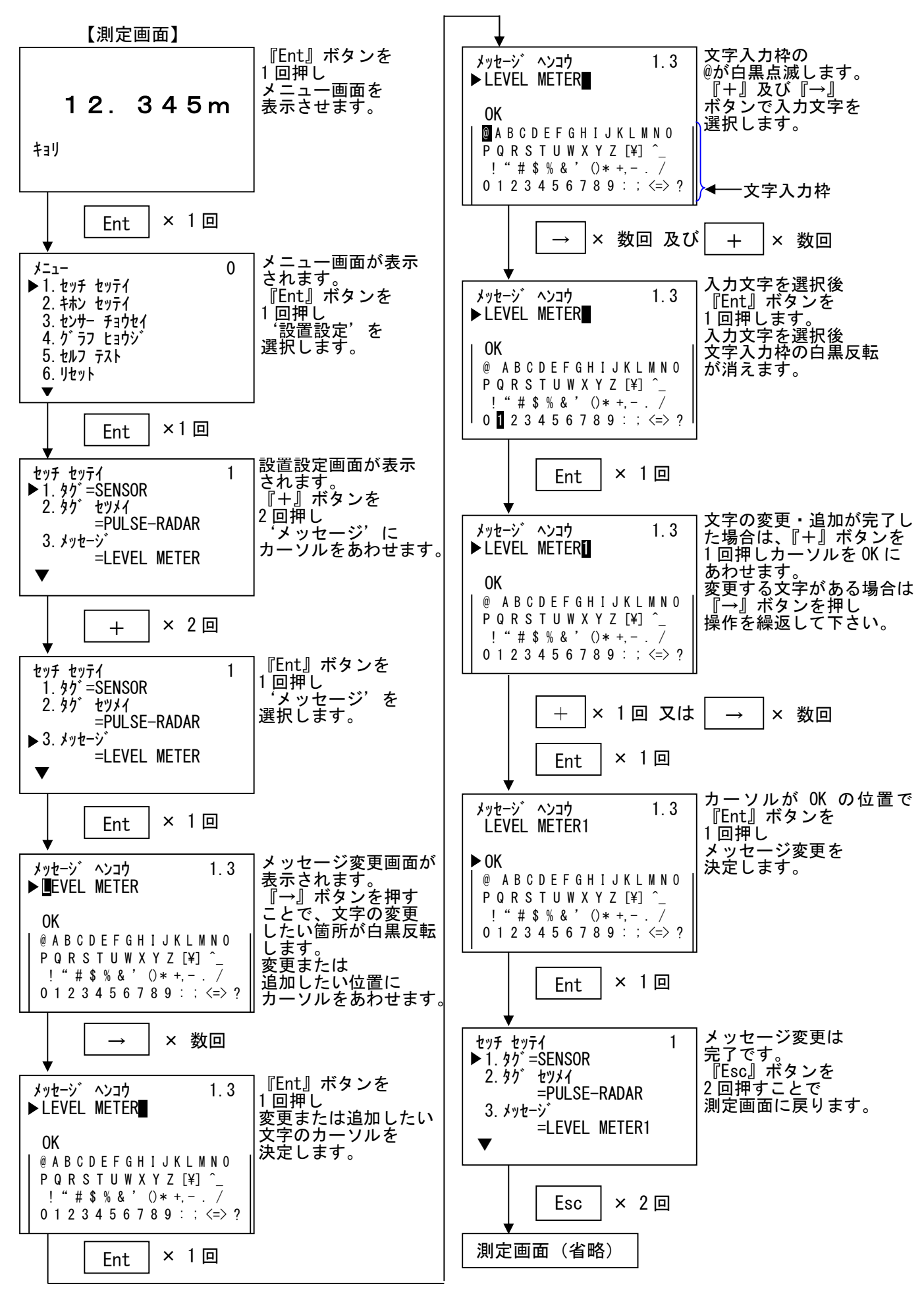

5-2-4. 設置日設定

レベル計の設置日を設定することができます。 (デフォト:2018/01/01)

【測定画面】

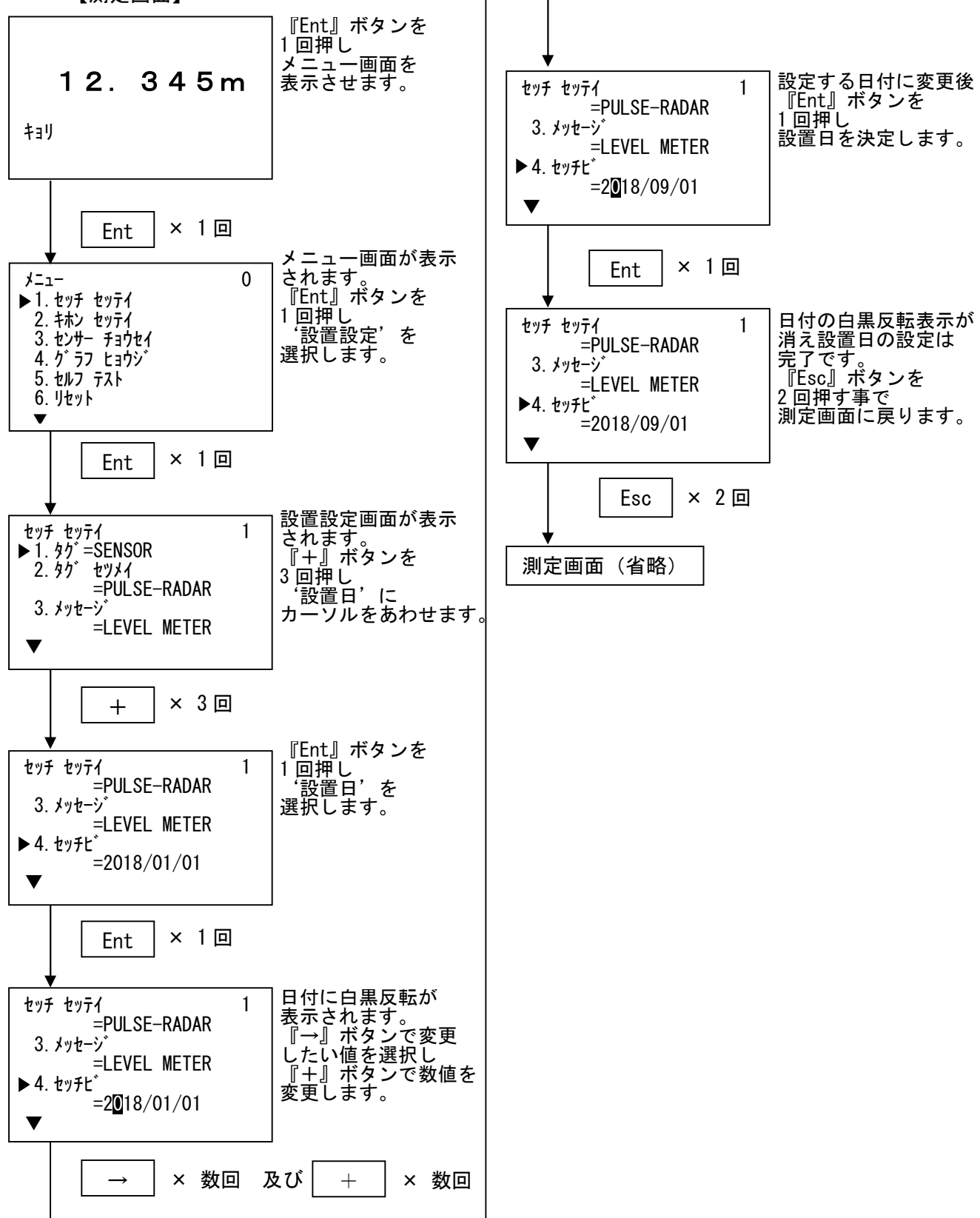

5-3. 基本設定

レベル計の測定に関する基本的な設定の項目です。

- ・5-3-1. アプリケーション 測定単位、測定対象及び、レベル変化率の設定を行います。
  - ・5-3-1-1. 測定単位

レベル計で使用する単位を"m(メートル)"または"ft(フィート)"に 設定します。

※測定単位の変更は、すべての測定単位に反映されますので注意してください。

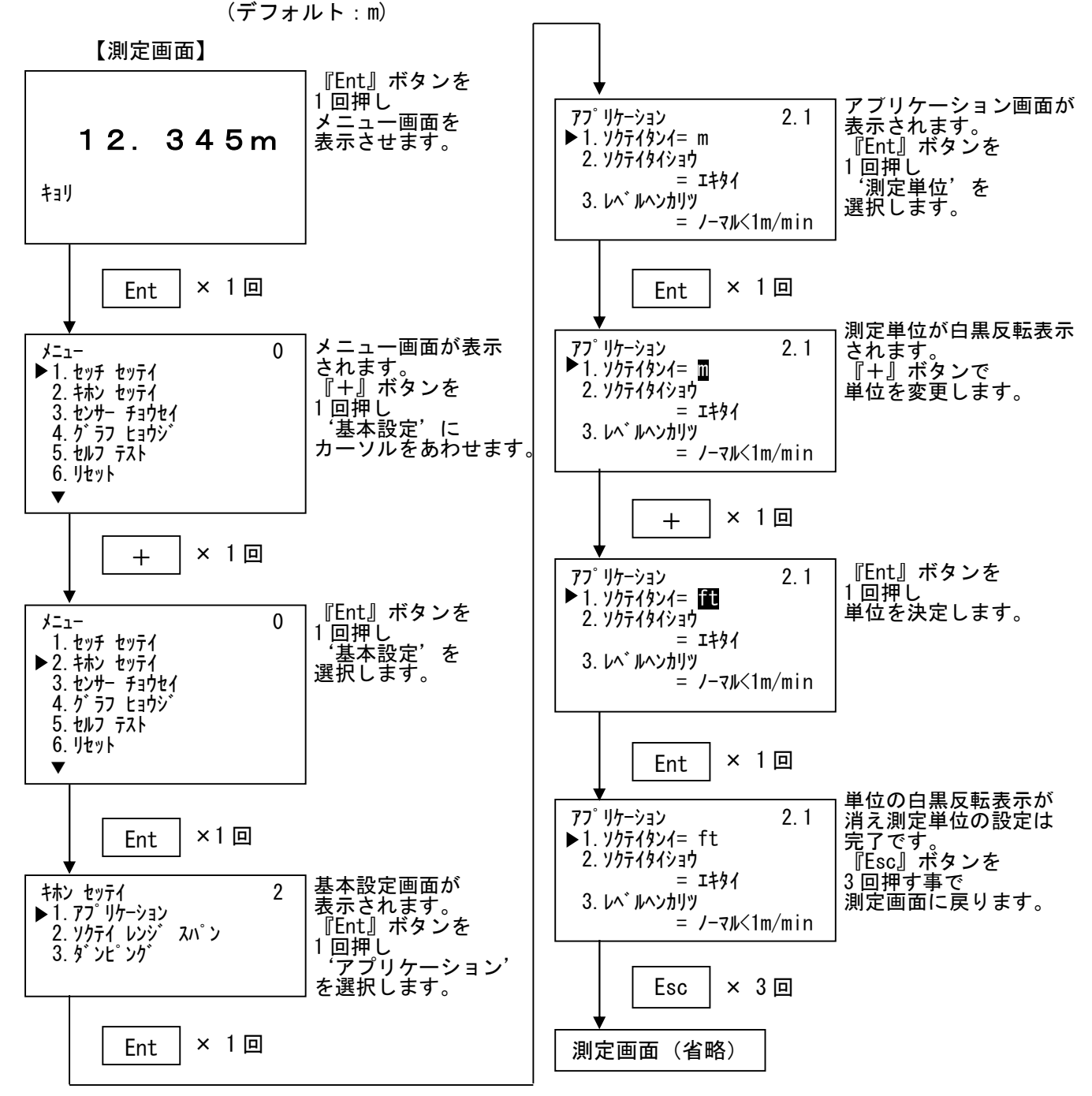

#### ・5-3-1-2. 測定対象

測定対象を"液体"または"粉体"に選択することで、レベル計をより測定の しやすいパラメータに変更します。

(デフォルト:液体)

## ※測定対象の変更は、各種パラメータが同時に変更されますので注意してください。

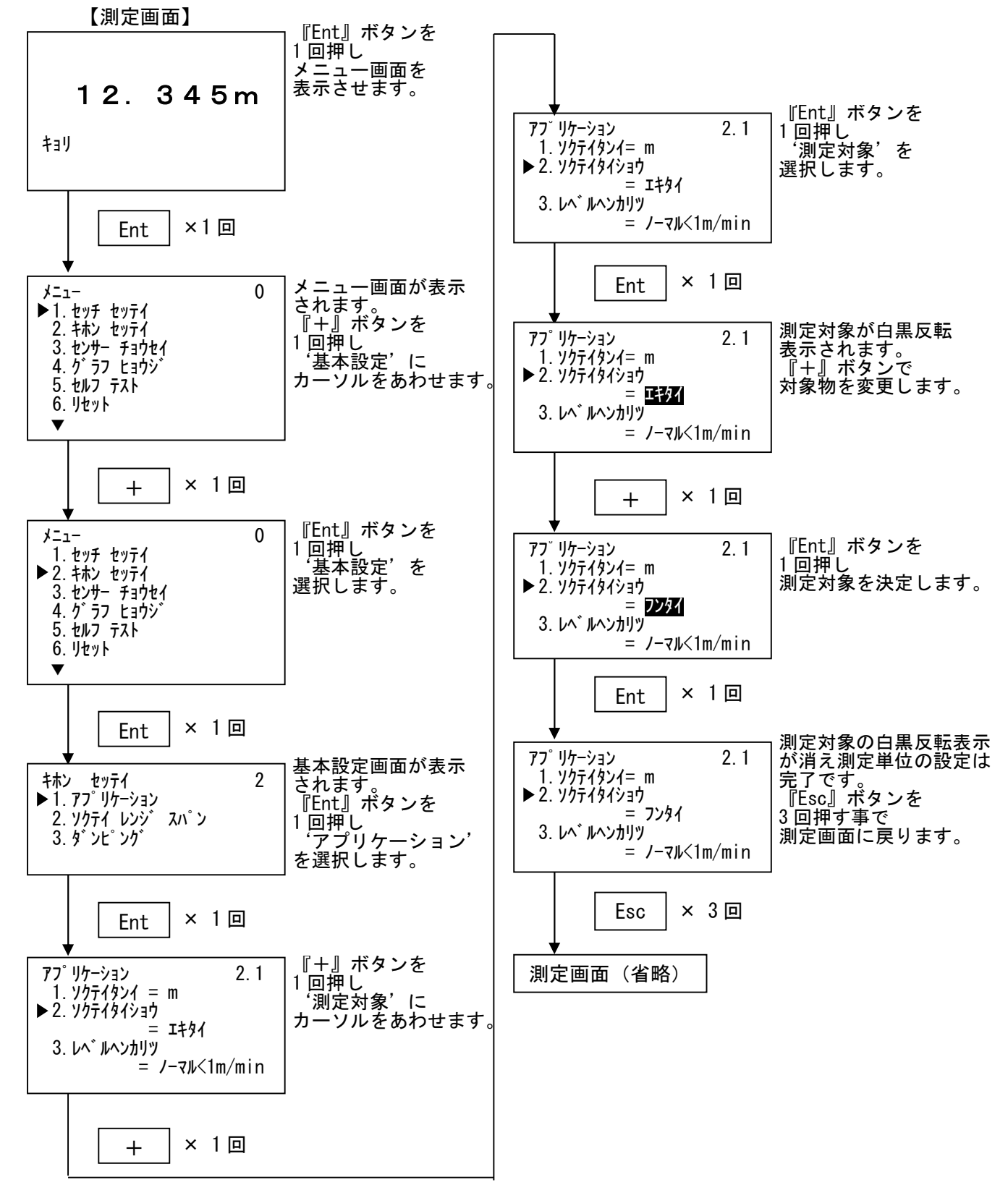

#### ・5-3-1-3. レベル変化率

測定物のレベル変化率を"ノーマル"または"ファースト"に選択することで、 レベル計をより測定のしやすいパラメータに変更します。 ※測定対象の変更は、各種パラメータが同時に変更されますので注意してください。

(デフォルト:ノーマル<1m/min)

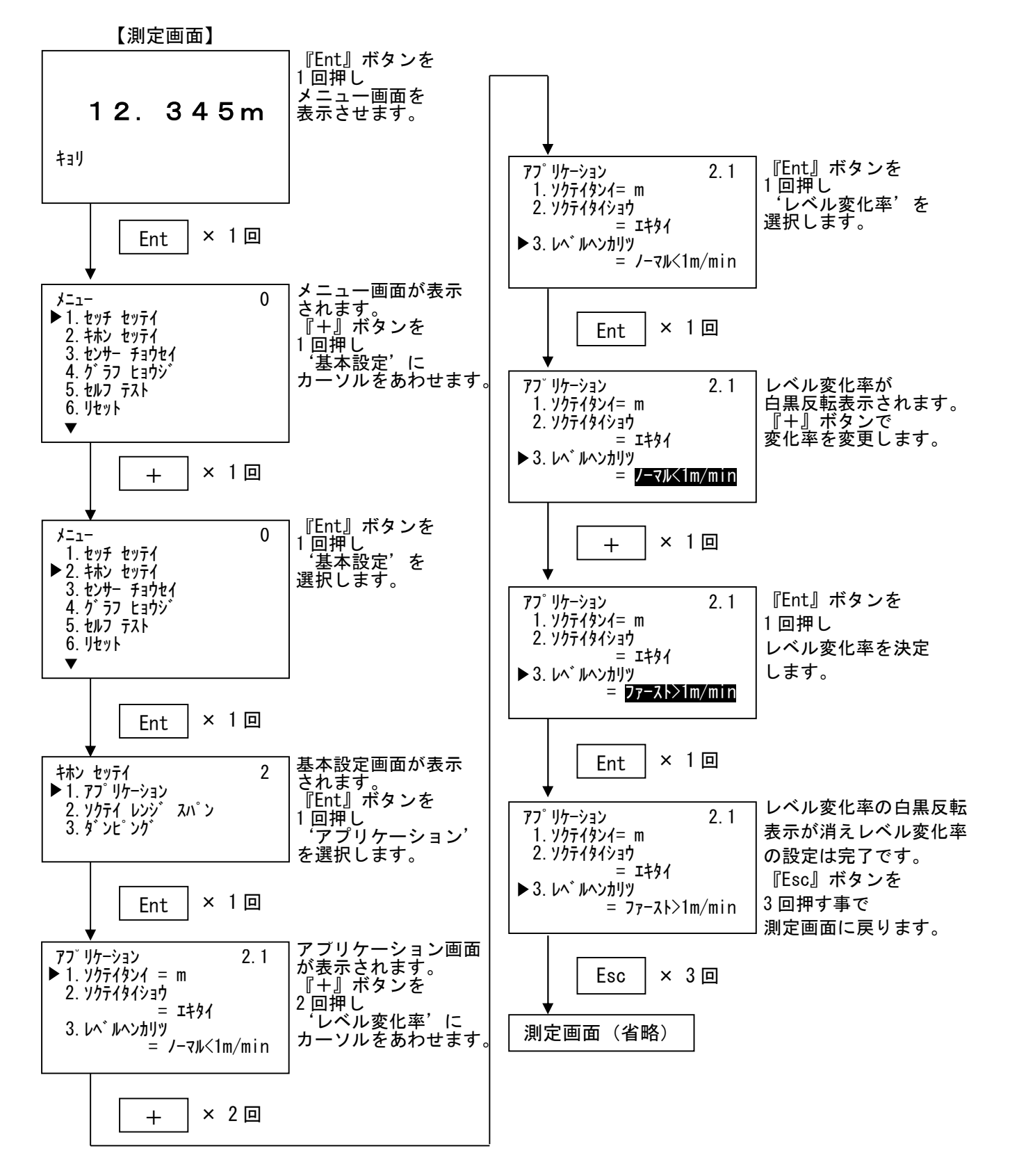

・5-4. 測定レンジ・スパン

測定レンジ・スパンの設定は、満量時・空量時の距離とパーセントを設定します。 設定距離はレベル計からの距離となります。

【測定画面】

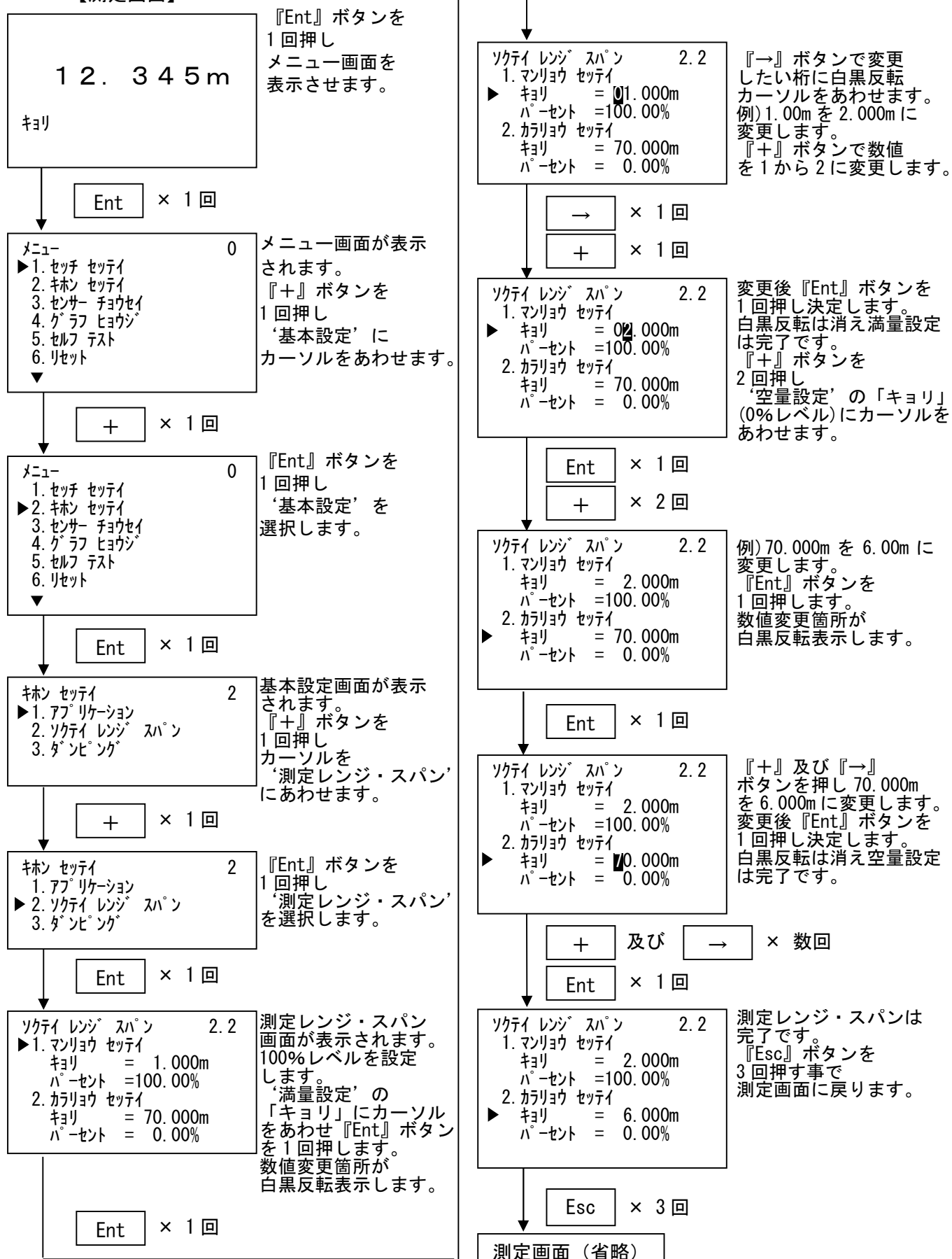

・5-5.ダンピング

ダンピング設定は、設定時間を増やすことで、測定のふらつきや急激な指示出力を 抑制します。

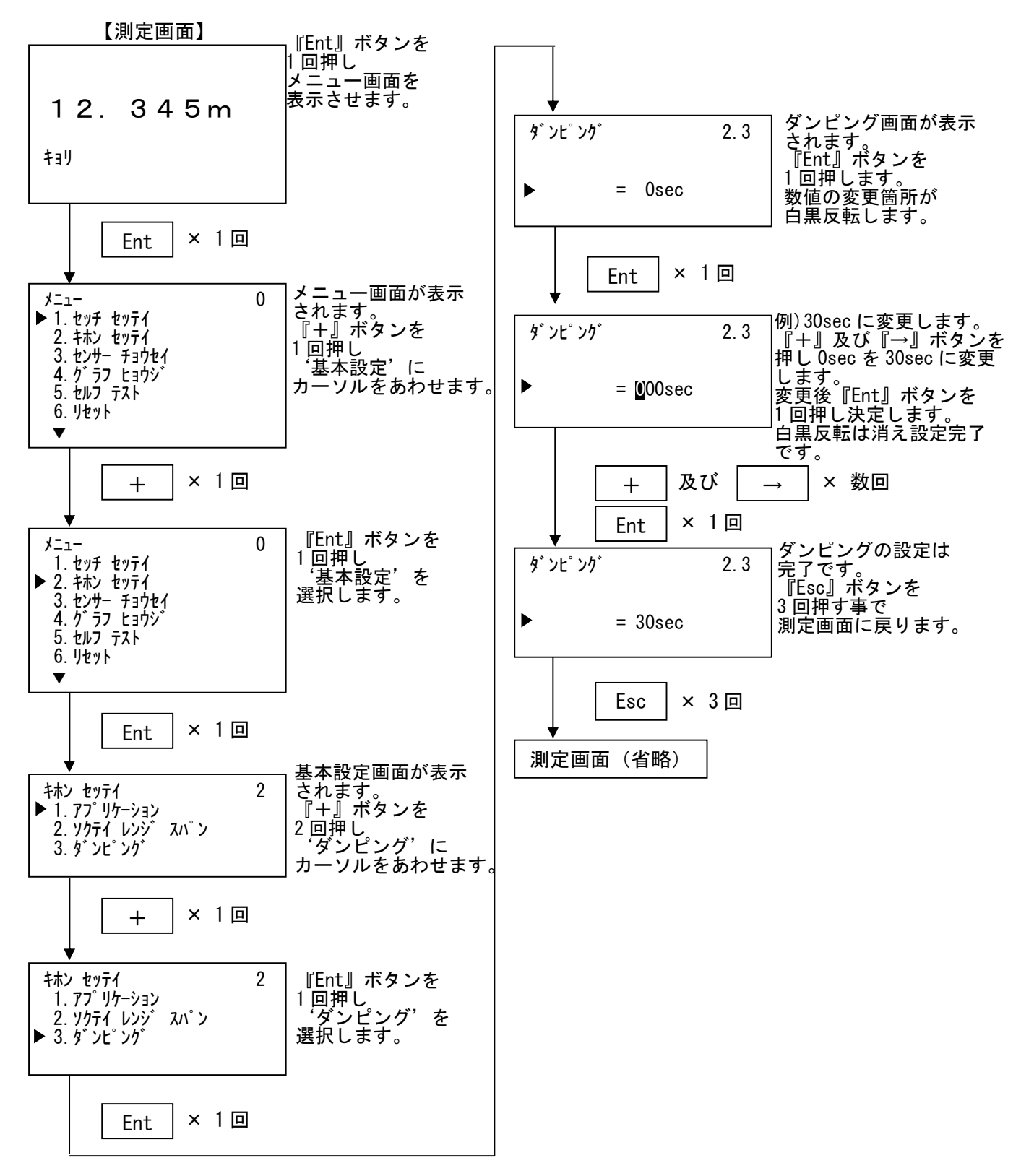

#### 5-6. 電流出力設定

5-6-1.0-100%電流出力選択

電流出力の設定は 0-100%電流出力選択を設定します。 『4-20mA』設定=100%レベル(上限レベル)が 20mA 0%レベル(下限レベル)が 4mA 『20-4mA』設定=100%レベル(上限レベル)が 4mA 0%レベル(下限レベル)が 20mA

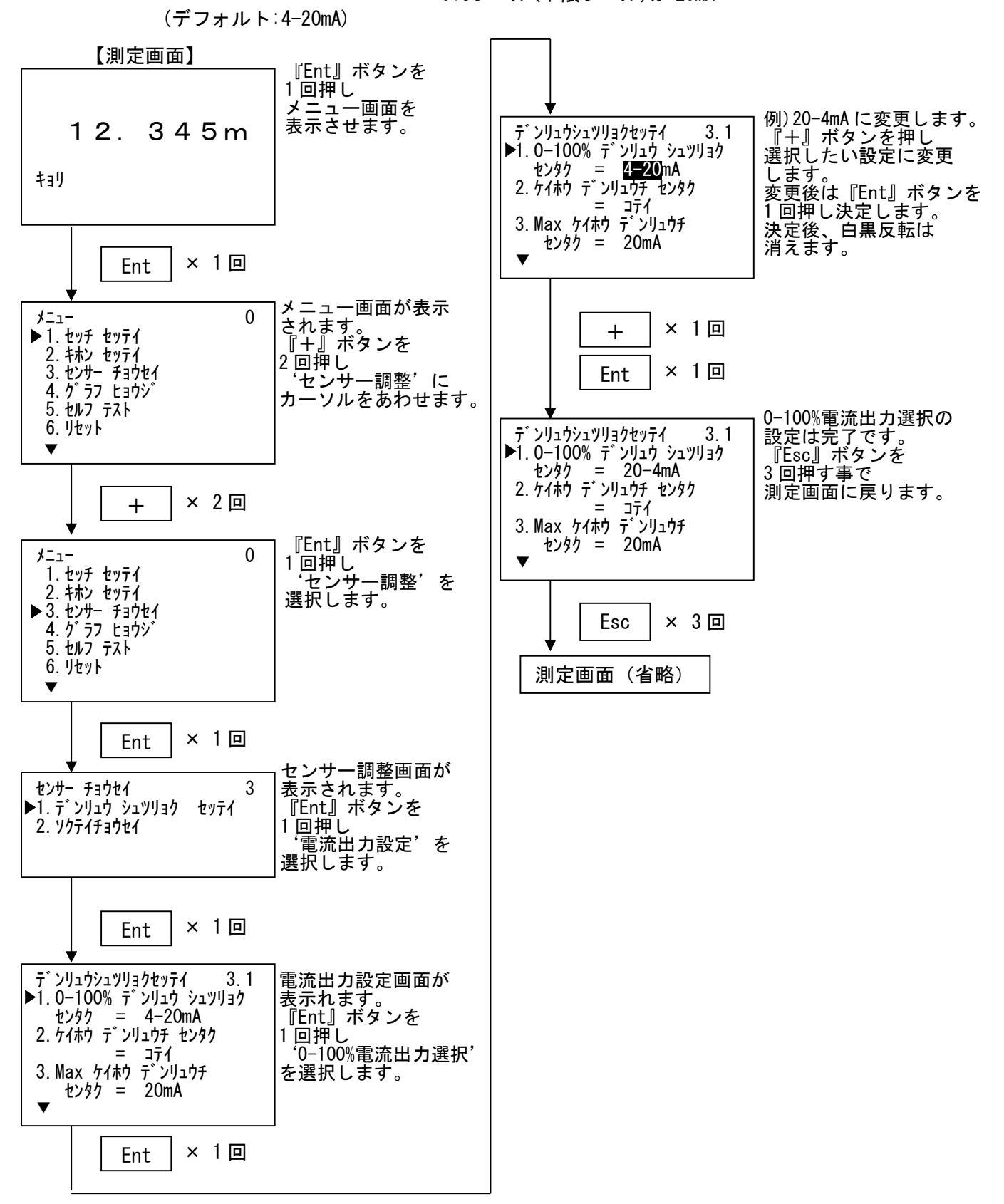

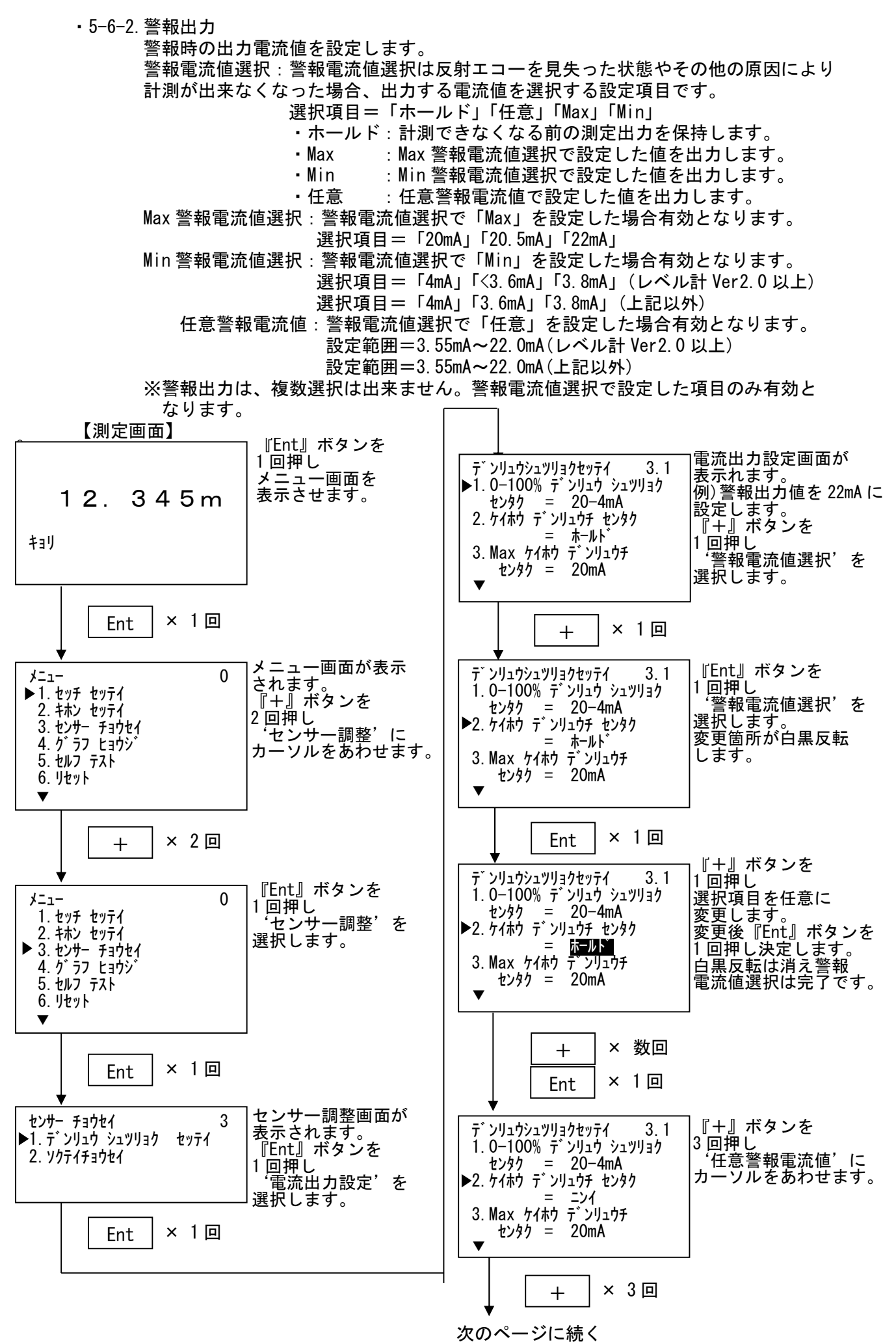

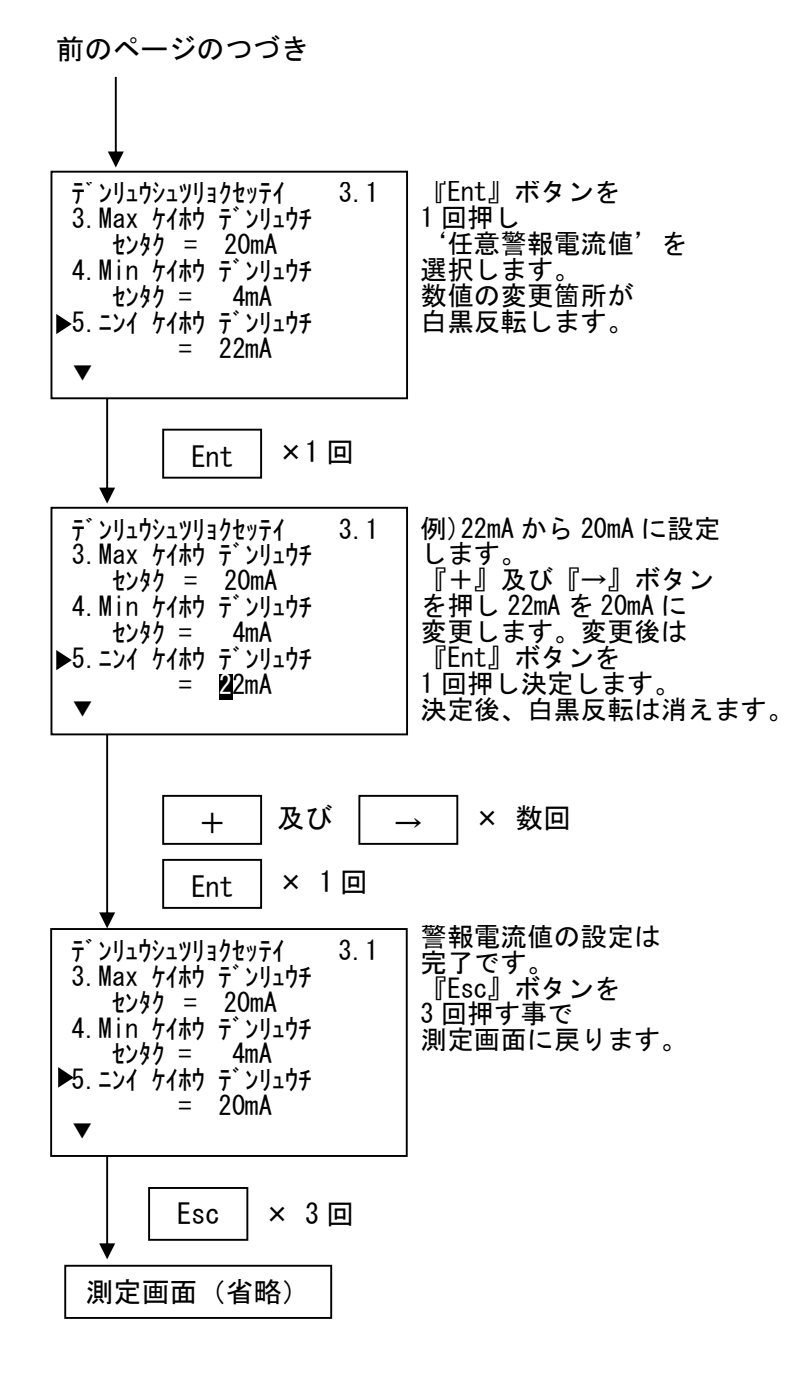

#### ・5-7. エコー学習

タンク内等の妨害反射《偽エコー/ノイズエコー》にマスクを行い、妨害反射への誤指示を 防止する設定です。

▲ 重要:エコー学習の設定は、レベル計からマスクする距離を入力しますが、入力の際レベル計と マスクする距離の間に粉面や液面からの真エコーの反射がある場合、その真エコーまでも マスクします。

このため、マスクする距離を入力する場合には、レベル計とマスクする距離の間に 真エコー(粉面や液面)が無い状態で設定して下さい。

尚、入力距離マイナス1mの範囲でマスクされます。

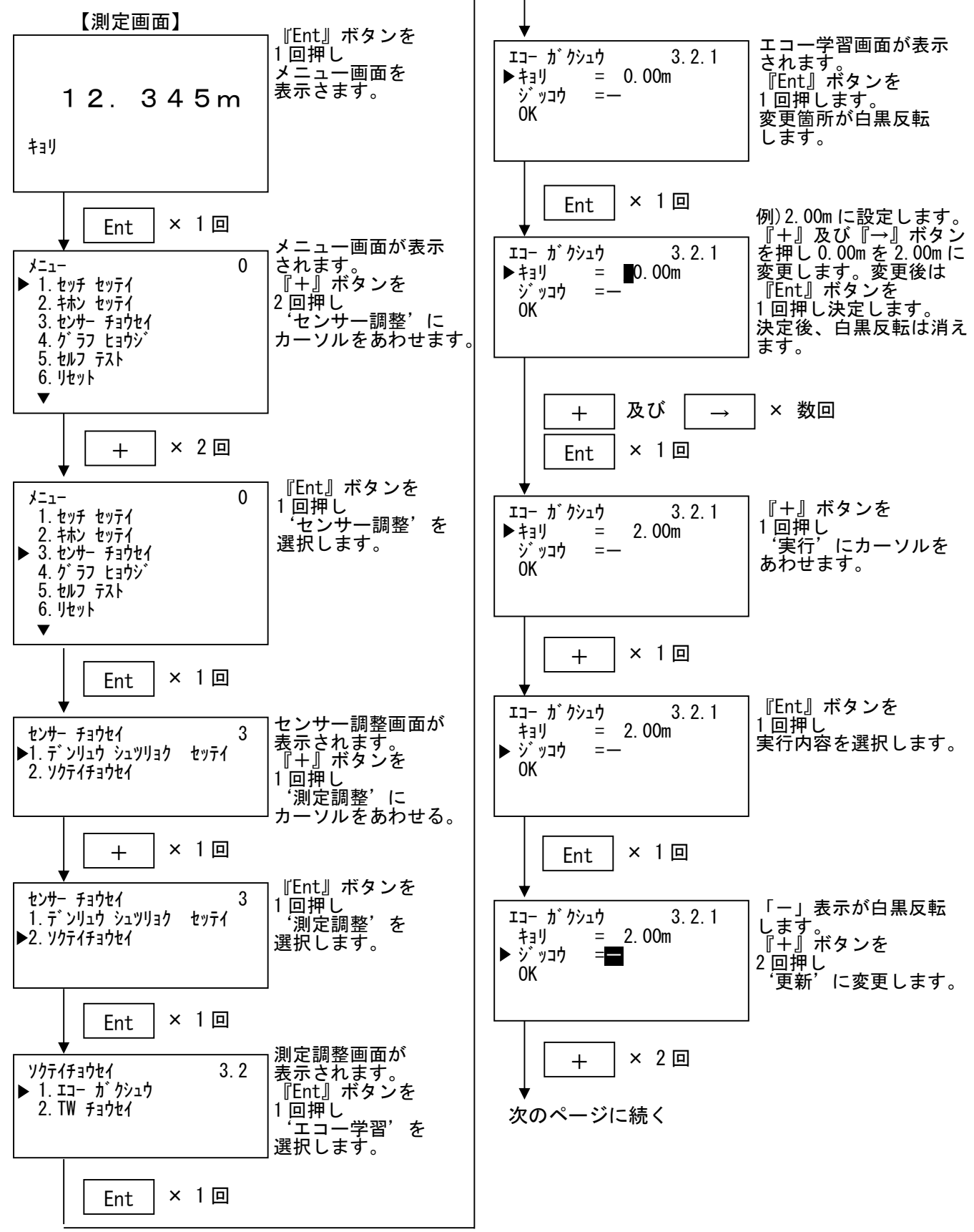

20

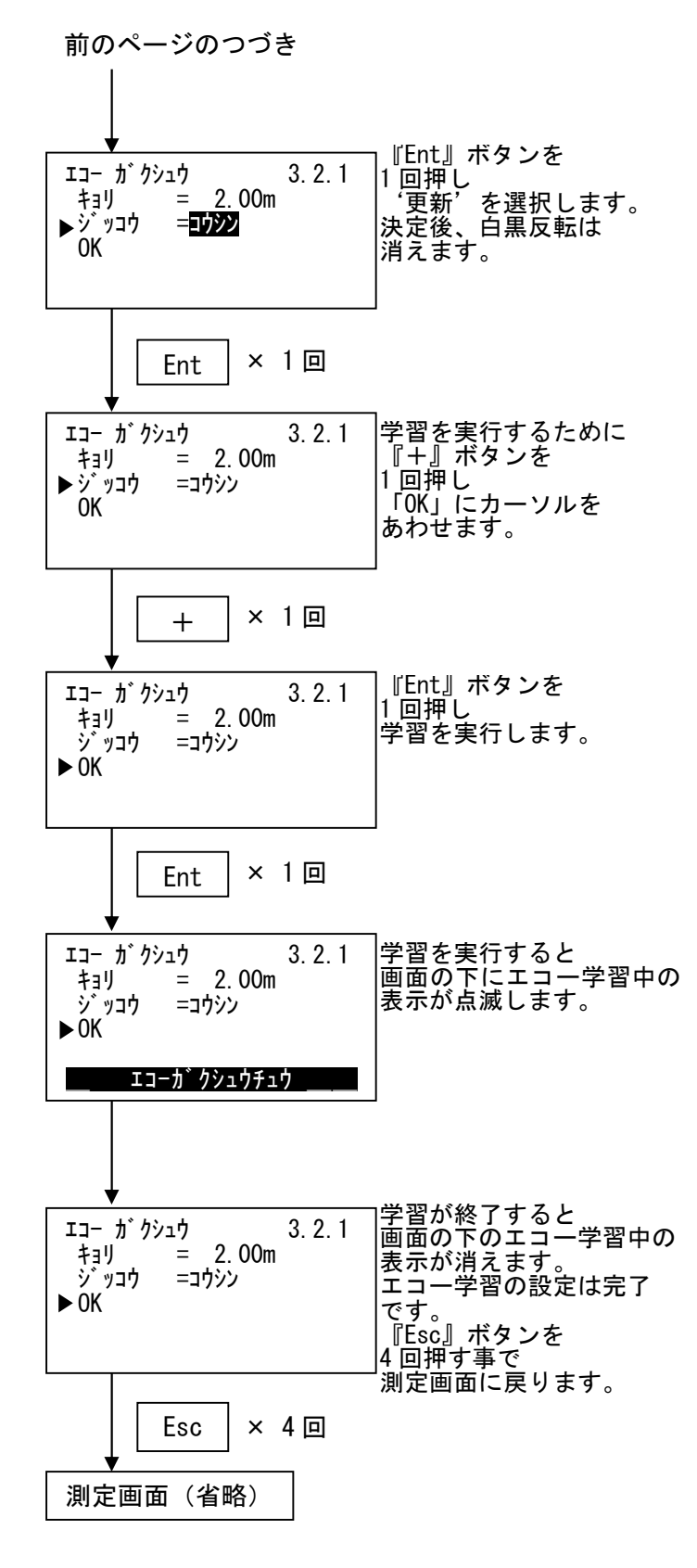

| ・エコー学習の内容について                                                 |  |
|---------------------------------------------------------------|--|
| 実行内容の項目には次の3種類があります。<br>【クリア/更新/追加】                           |  |
| クリア : 学習データの消去<br>入力された全ての学習データを消去<br>します。                    |  |
| 更新 : 学習データの更新<br>既に入力されている学習データを一度<br>消去し、新たに学習データを更新<br>します。 |  |
| 追加 : 学習データの追加<br>既に入力されている学習データは<br>消去せず、新たな学習データを<br>追加します。  |  |

・5-8.TW 調整

TW (Time Window) を設定することにより、TW 外にピークが移動しても一時的にTW 内の ピーク値を保持します。

(アプリケーション>レベル変化率=ファースト>1m/minのとき使用します。) 本調整では TW が正しい指示を指していない場合、手動で正しい距離に TW を移動させます。

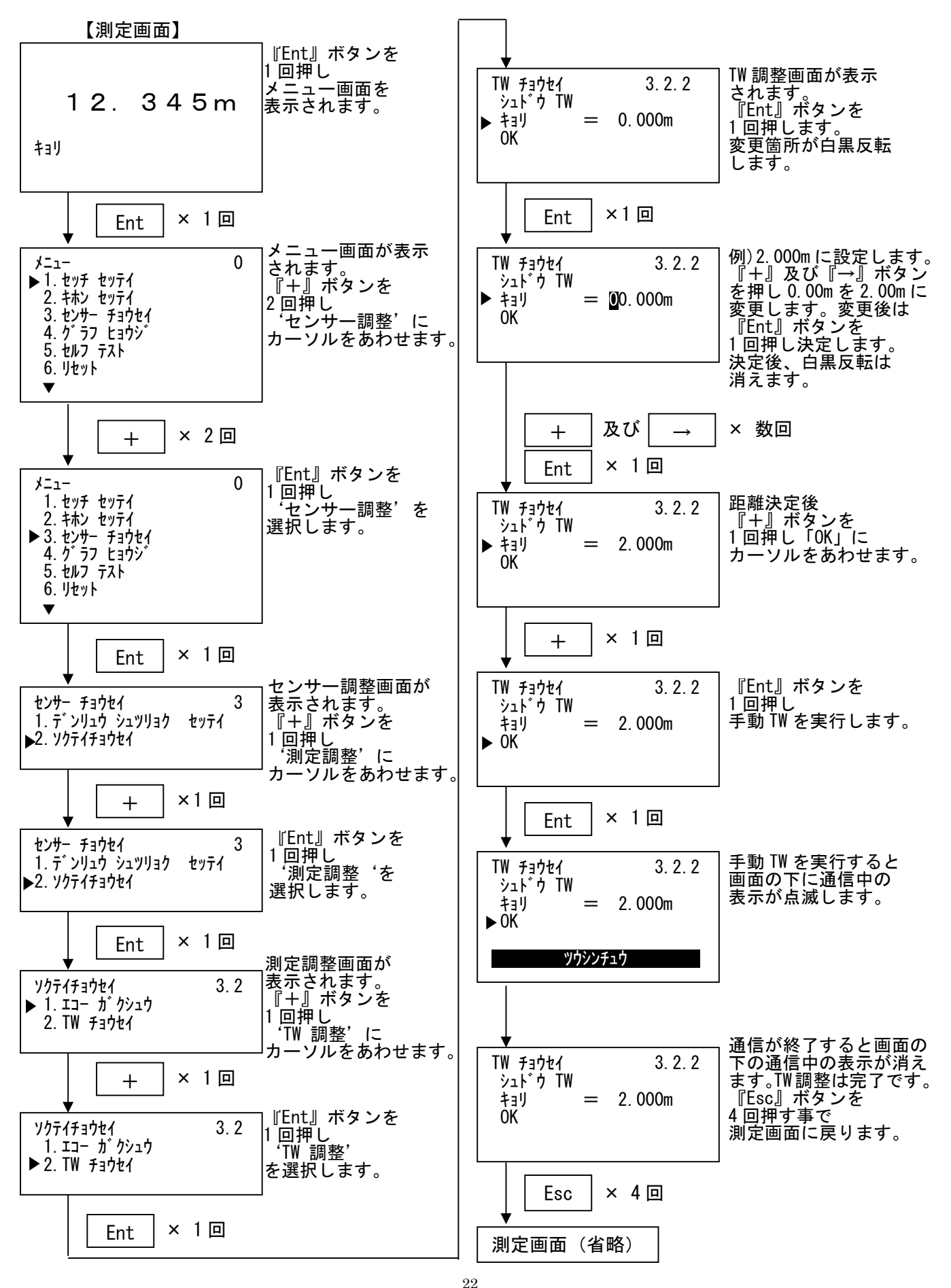

## 6. グラフ表示

測定中のエコーカーブまたは、エコーディテクションカーブ+EC+TWを表示することができます。 波形は自動的に更新します。

・エコーカーブ : 反射波(EC)
 ・エコーディテクションカーブ+EC+TW :抑制波形(EDC)+反射波(EC)+タイムウィンド(TW)

6-1.エコーカーブ (EC)

現在測定中のエコーカーブを表示します。 <u>※本画面は自動的に測定画面へ移行しませんので注意ください。</u>

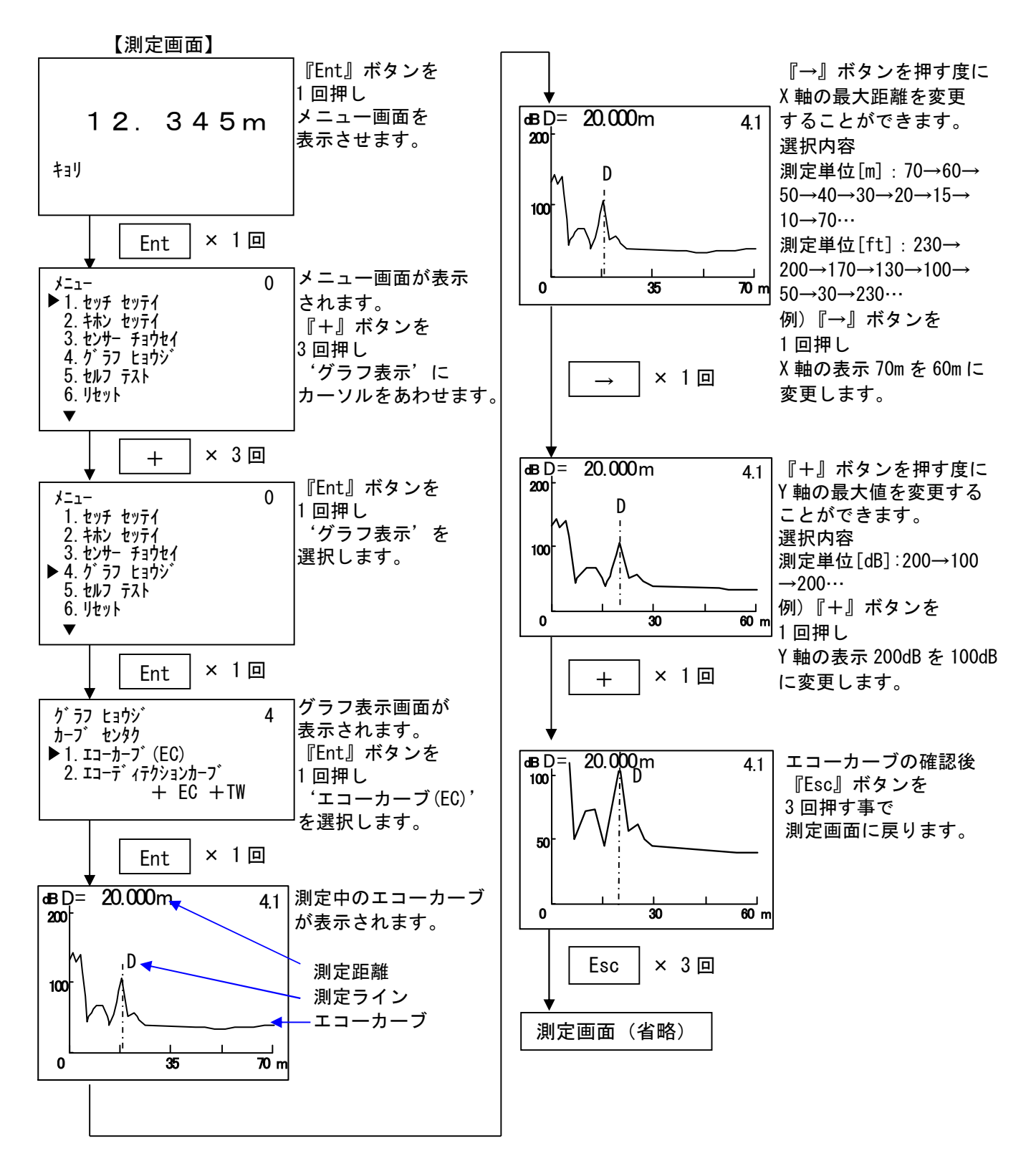

#### 6-2. エコーディテクションカーブ + EC + TW

現在測定中のエコーカーブとエコーディテクションカーブ、TWを同時に表示します。 ※本画面は自動的に測定画面へ移行しませんので注意ください。

【測定画面】

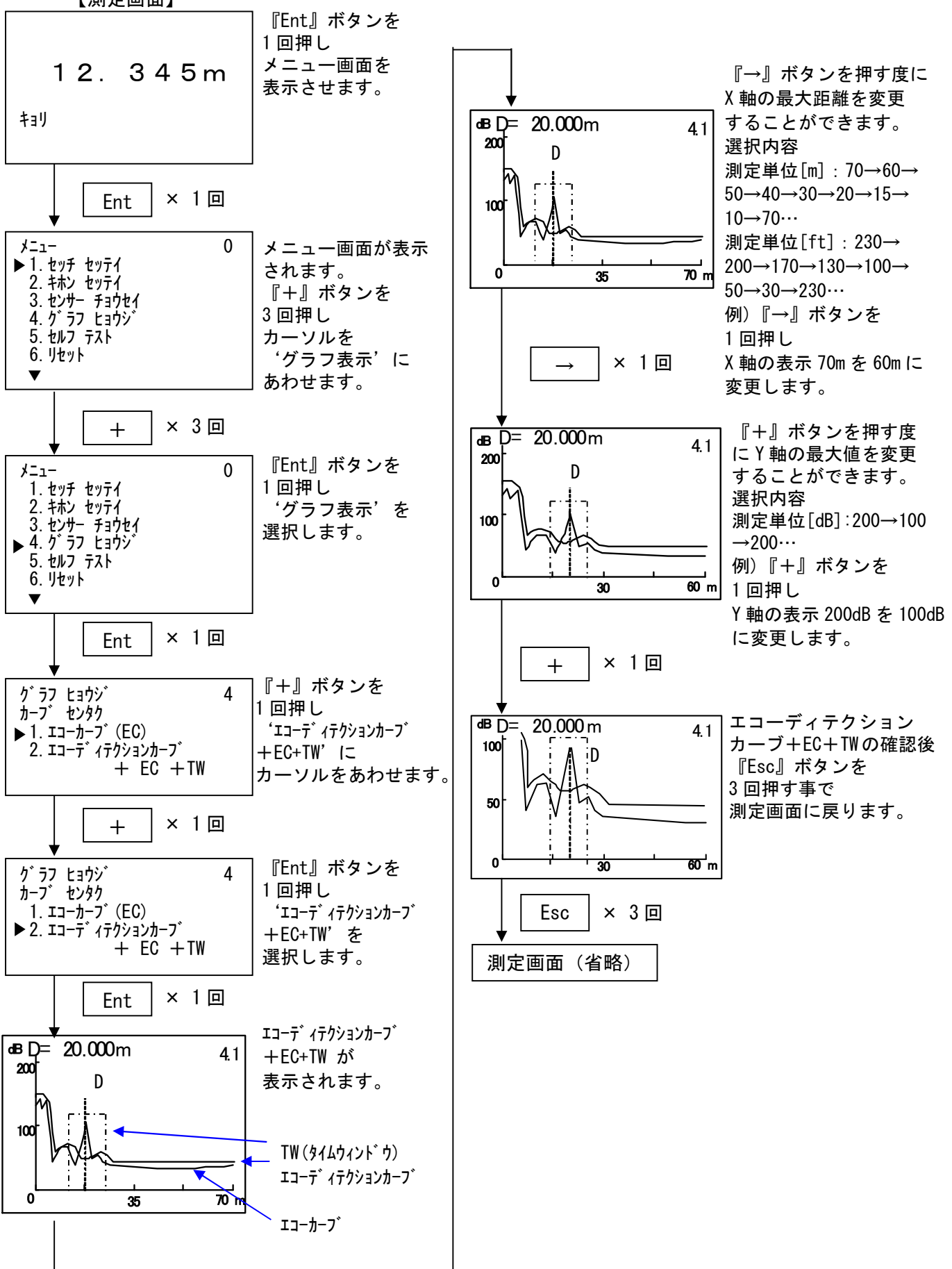

## 7. セルフテスト

レベル計本体の自己診断を行い、レベル計に異常がある場合はエラーコードでエラー内容を 表示します。

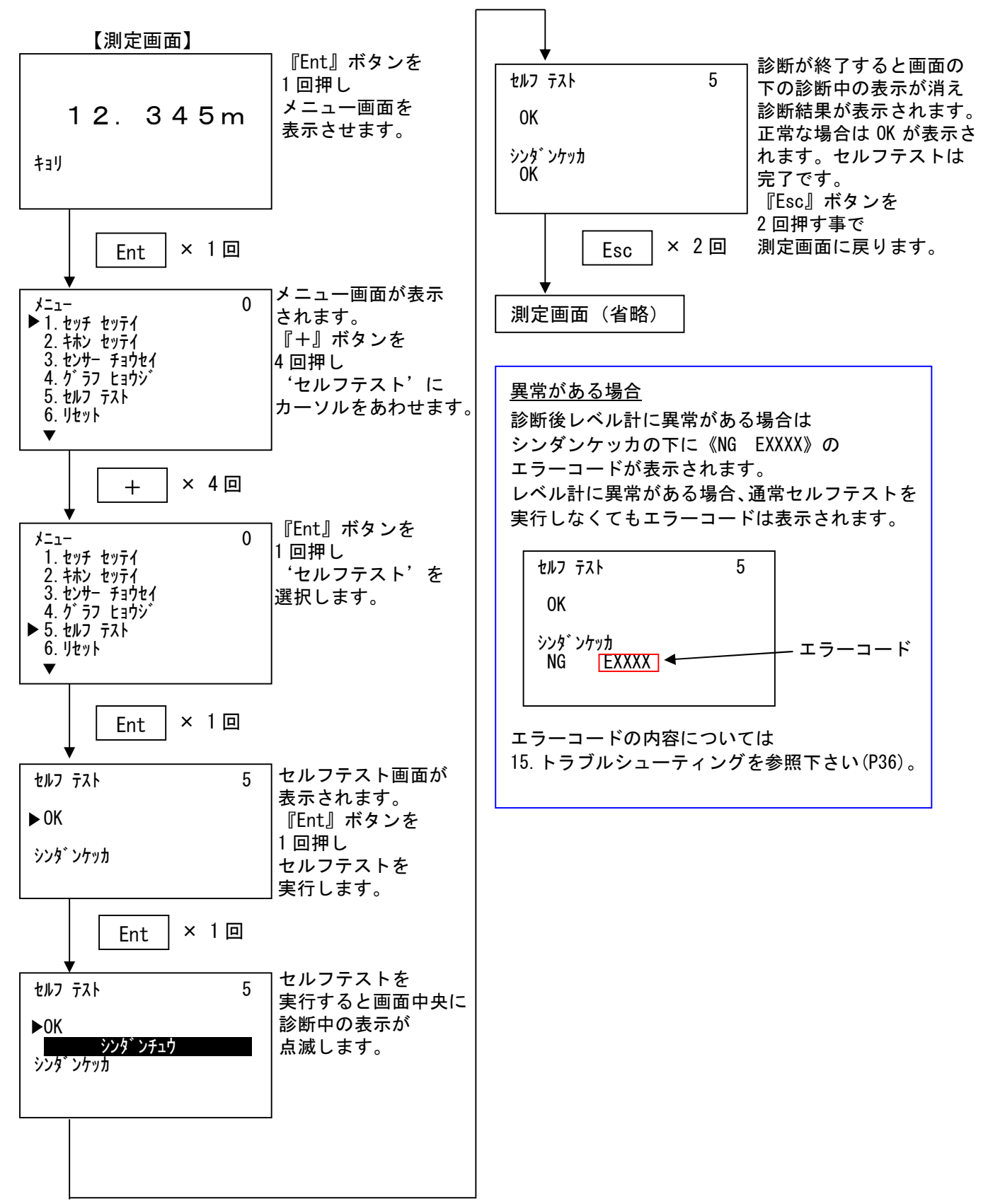

#### ・8. リセット

設定値をデフォルト値(初期値)に戻したり、再計測する際に使用する項目です。 【測定リセット : Measuring reset】設定値は変更せず再計測を行います。 【パラメータリセット : Parameter reset】設定値をデフォルト設定値に戻します。 【工場リセット : Factory reset】 設定値を工場出荷時の設定に戻します。

// 重要:パラメータリセット (Parameter reset) について

・パラメータリセットを実行すると、各種設定値は機器のデフォルト値に戻ります。
 このため、リセットする前に現在設定されている設定値を記録して下さい。
 ・オプション品の調整用ソフトウェアを使用し、手動ノイズ抑制の設定値は
 リセットされますが、エコーの学習設定で実施した設定は、リセットを実施しても消えませんのでご注意下さい。

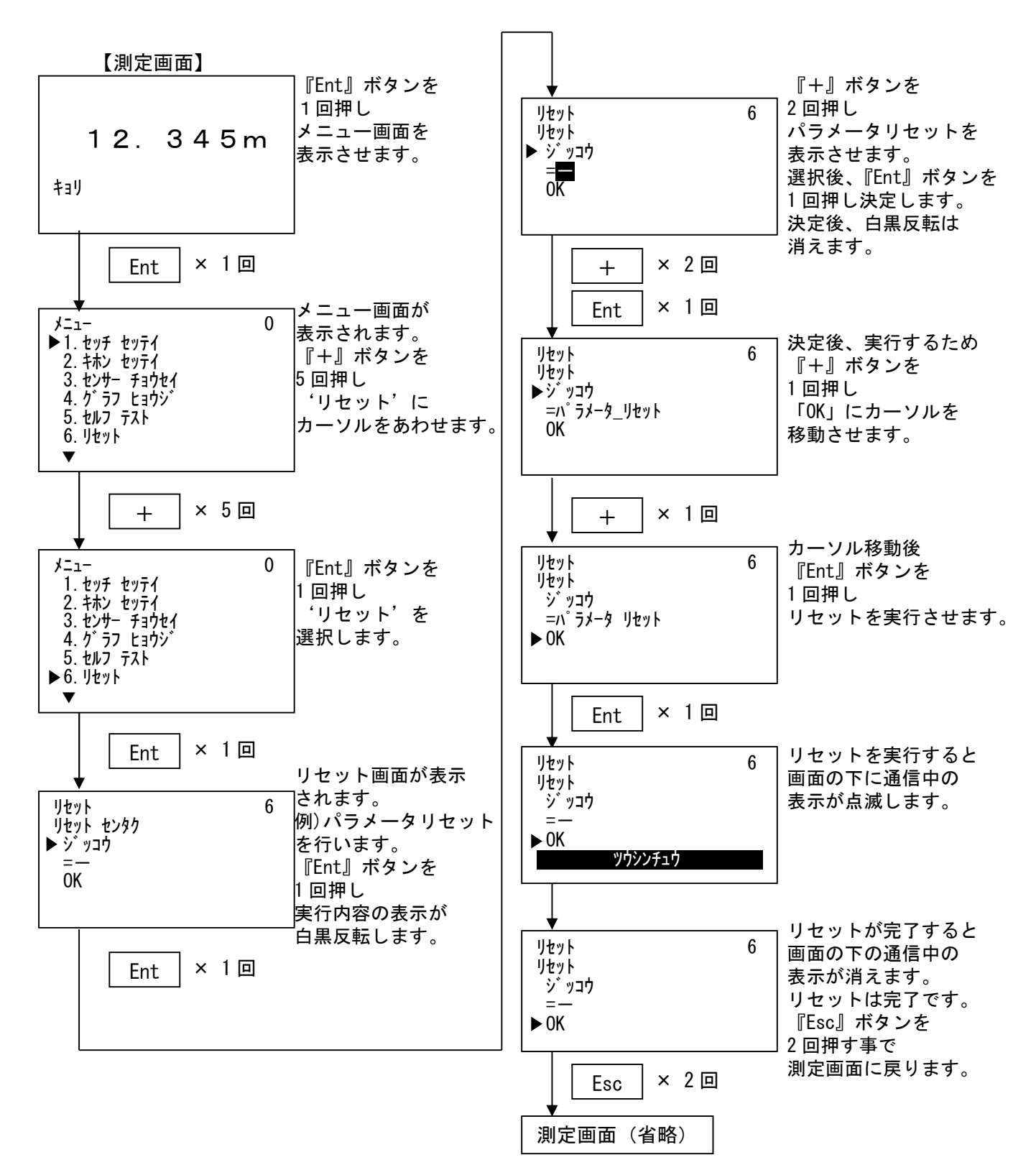

## 9. 電流出力テスト

ΖĽ

レベル計から模擬的に任意の電流出力を行います。ループチェック等で使用します。 (レベル入力範囲:-10.00%~+110.00%、

電流値入力範囲:3.55(3.60:レベル計 Ver2.0未満)mA~22.00mA)

重要:テスト中は『Esc』ボタンを押さない限り、距離測定には戻りませんのでご注意下さい。

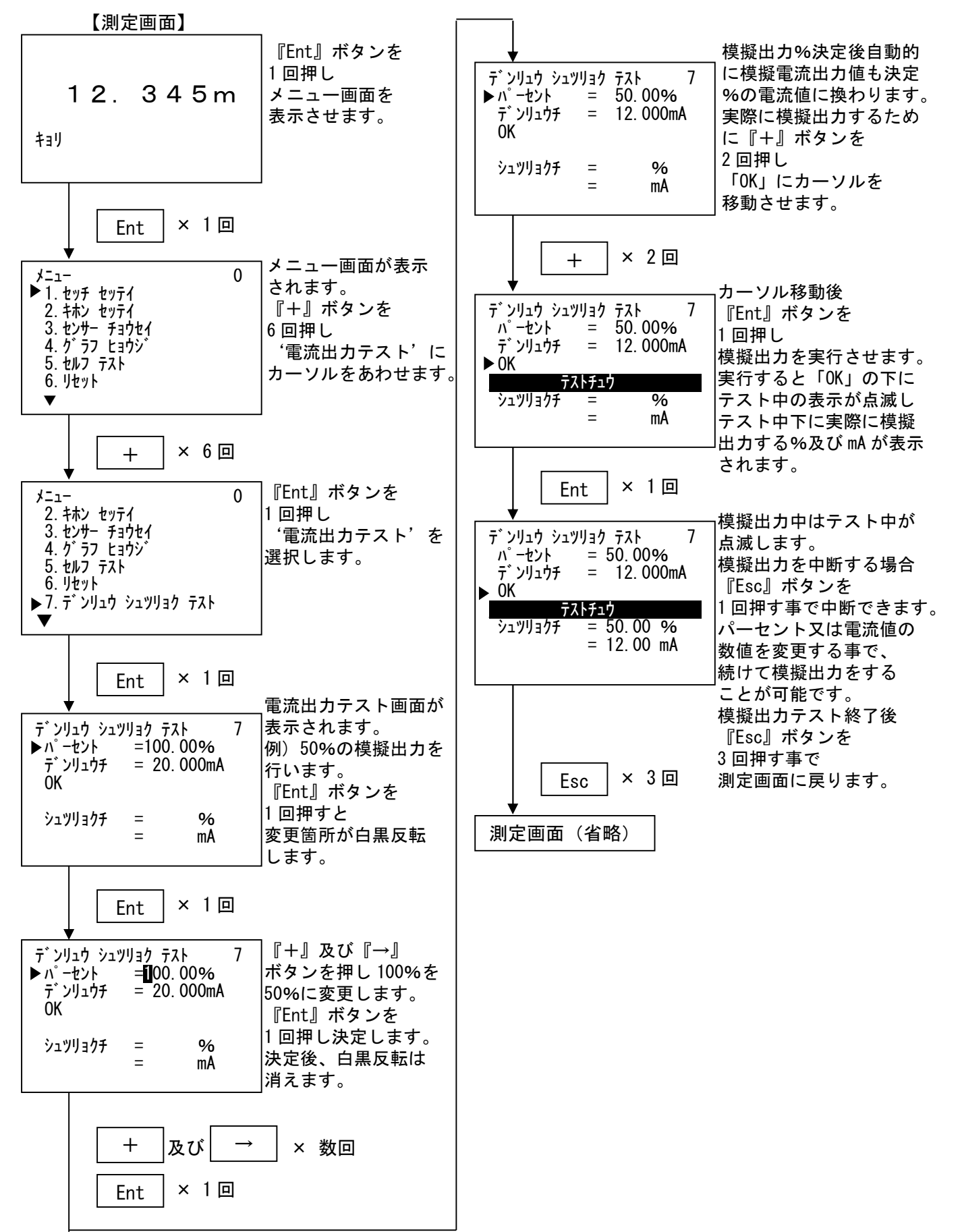

## • 1 O. HART 通信設定

HART 通信のポーリングアドレスとプリアンブル数を設定する項目です。

10-1. ポーリングアドレス

HART 通信のポーリングアドレスを設定します。 (デフォルト:0、入力範囲:0 ~ 63 )

重要:アドレスは「0」で固定です。

この設定はマルチドロップモード以外はデフォルト値から変更する必要は ありません。意味無く数値が変更されている場合はデフォルト値に戻して下さい。

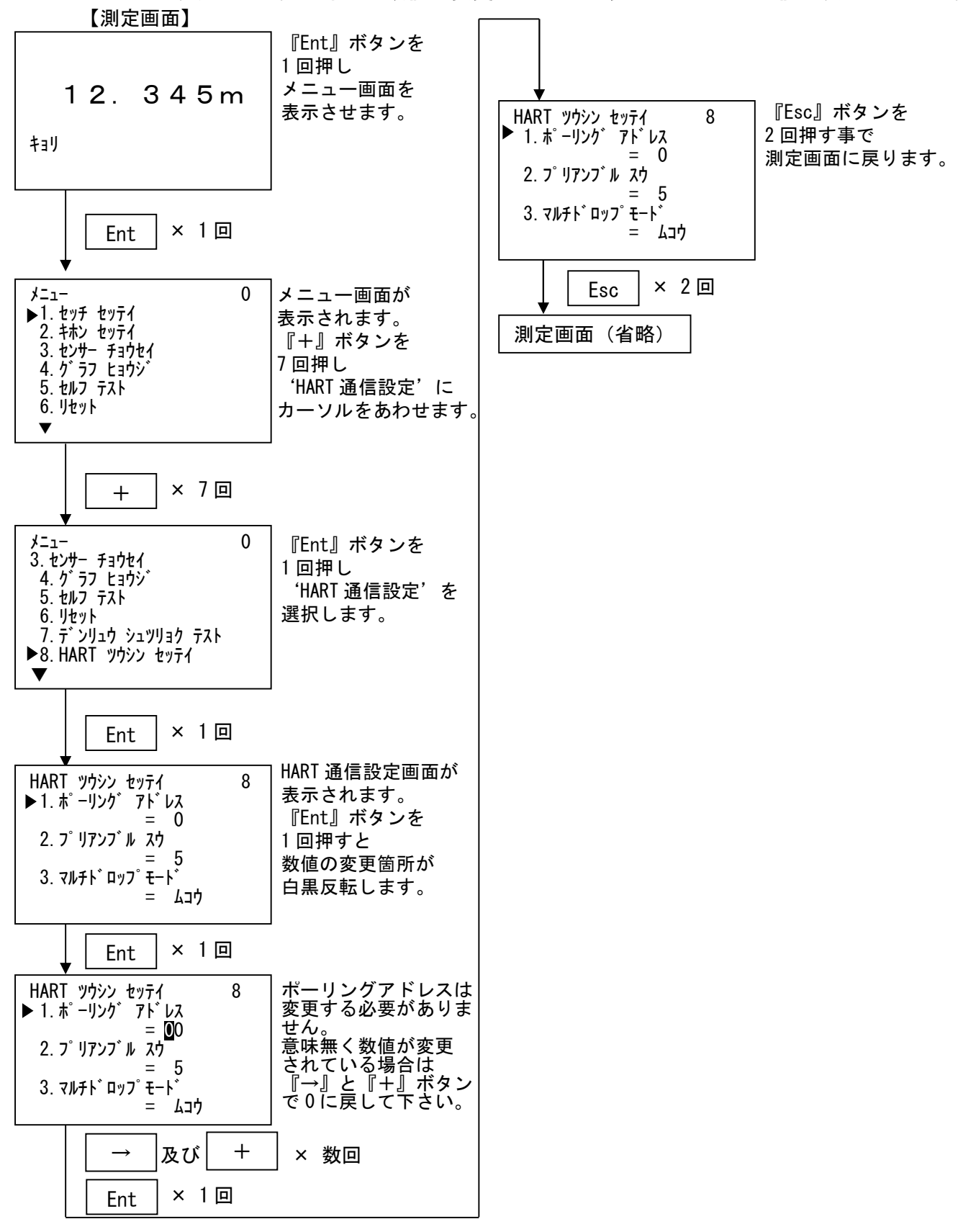

#### 10-2. プリアンブル数

HART 通信の通信状態の設定をします。

。(デフォルト:5、入力範囲:5 ~ 20)

/ 1 重要 : プリアンブル数は「5」で固定です。 この設定はデフォルト値から変更する必要はありません。 意味無く数値が変更されている場合はデフォルト値に戻して下さい。

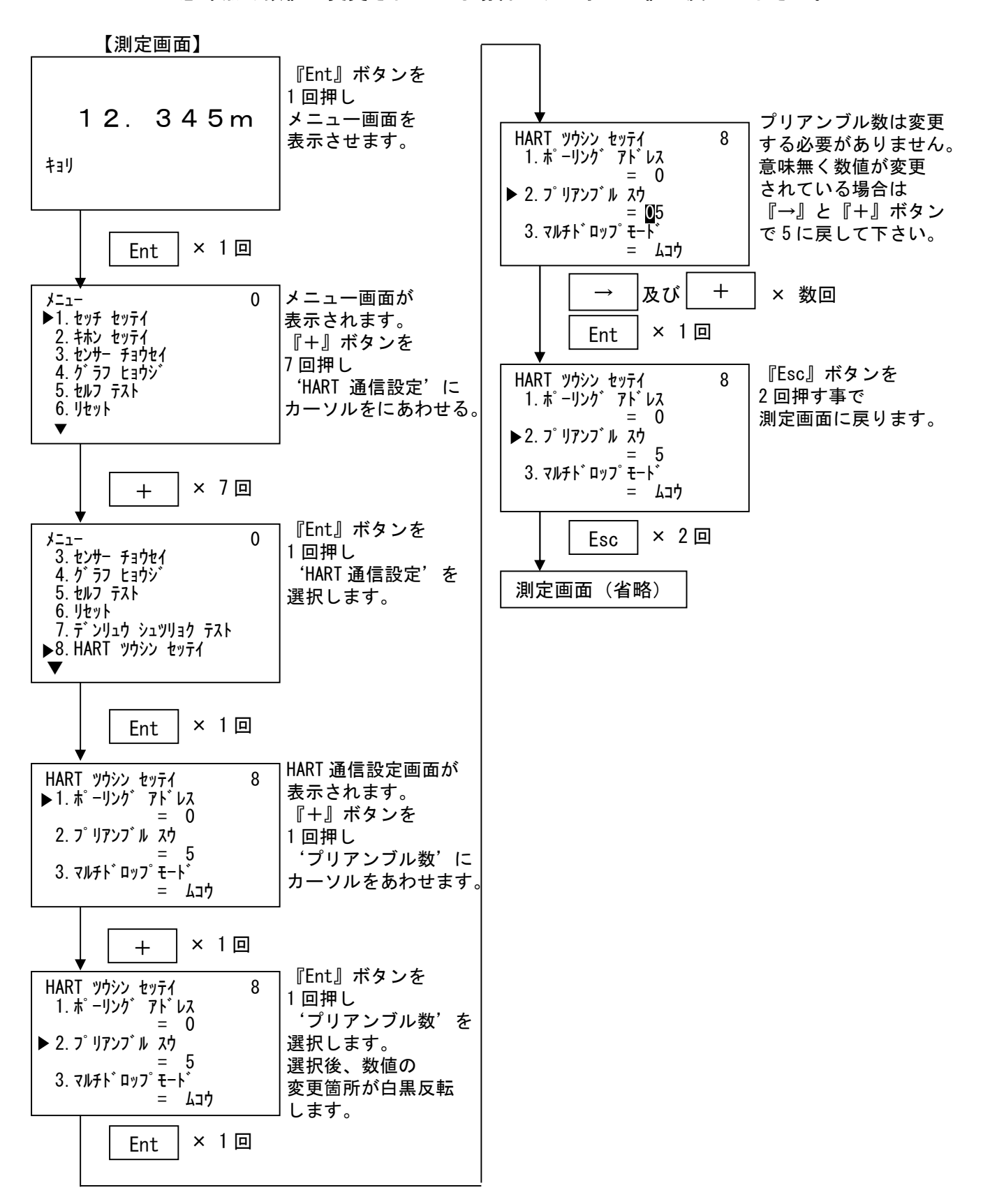

10-3. マルチドロップモード ※レベル計 Ver2.0 以上の機能になります

マルチドロップモードの有効/無効の設定をします。

∧ (デフォルト:無効)

/!〉 重要:マルチドロップモード時は9.電流出カテスト、5-6.電流出力設定は設定できません

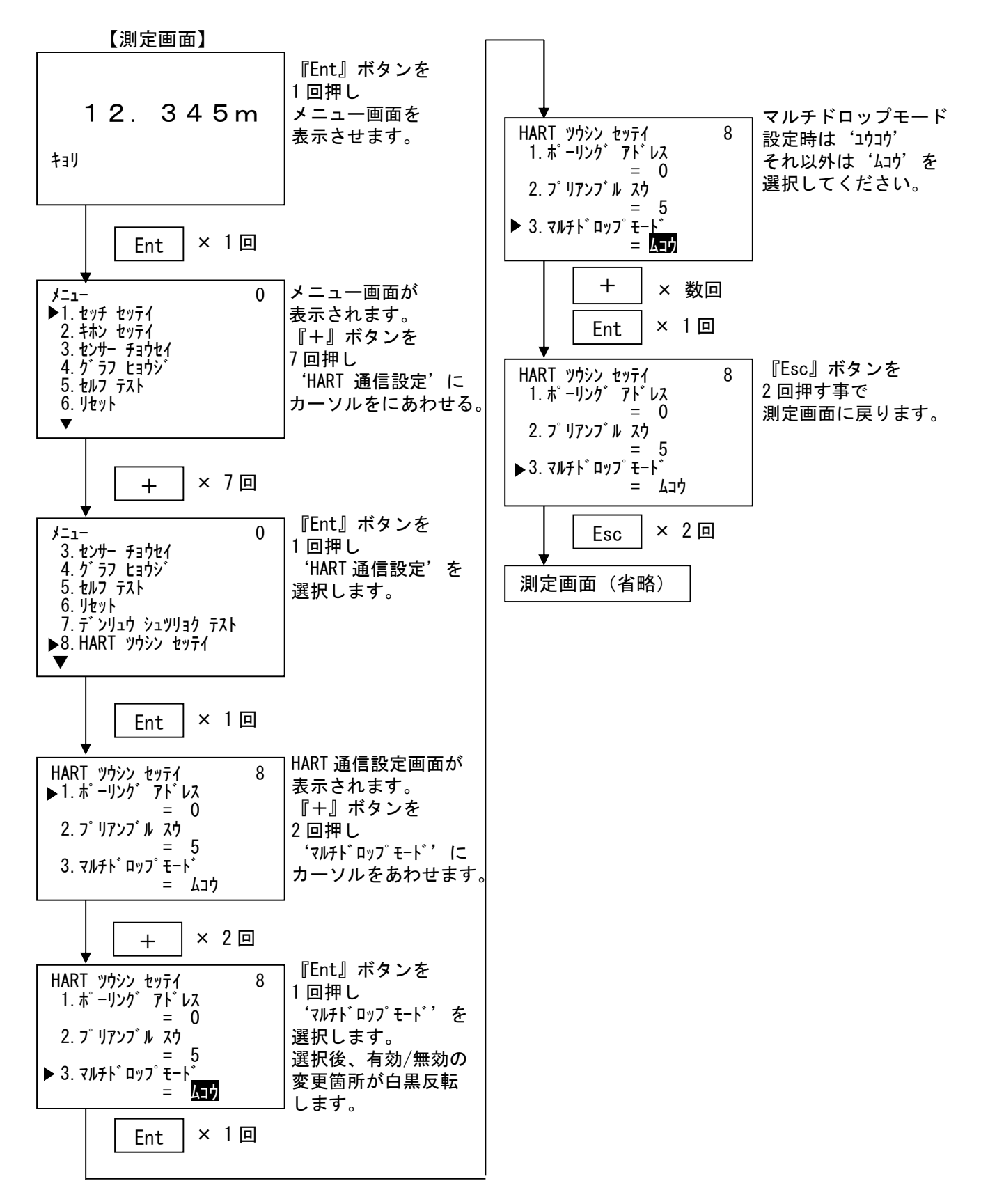

10-4. ダイナミック変数設定 ※レベル計 Ver2.0以上の機能になります 各ダイナミック変数の距離/レベル距離/レベル%の設定をします。 (デフォルト: PV=距離、SV=レベル距離、TV=レベル%、QV は非選択)

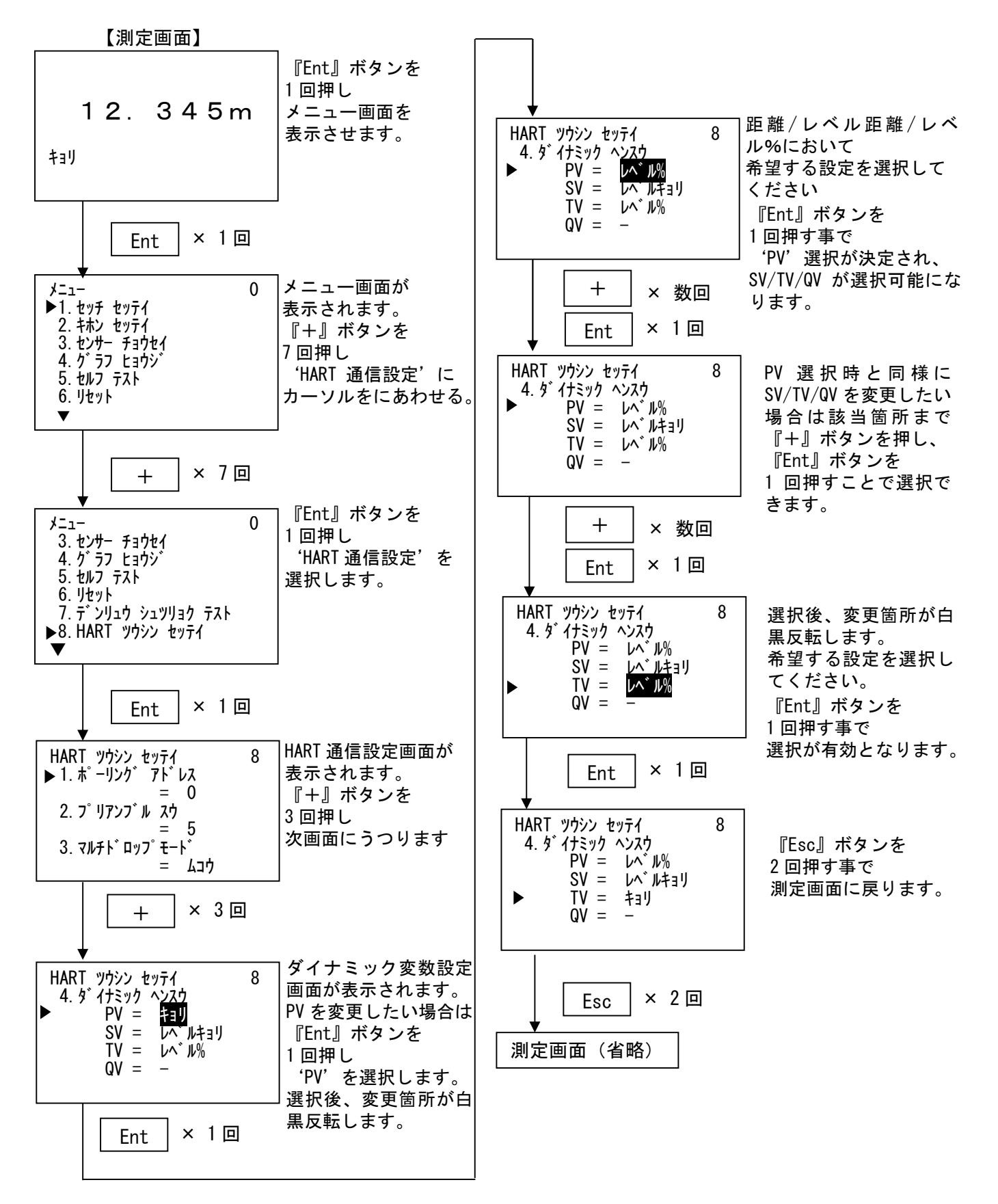

## 11. センサー情報

レベル計に現在設定されている「製造元」「型式」「シリアル番号」「ファームウェア Ver.」 「オーダー番号」「工場調整日」を確認する項目です。 確認項目のため設定の変更はできません。

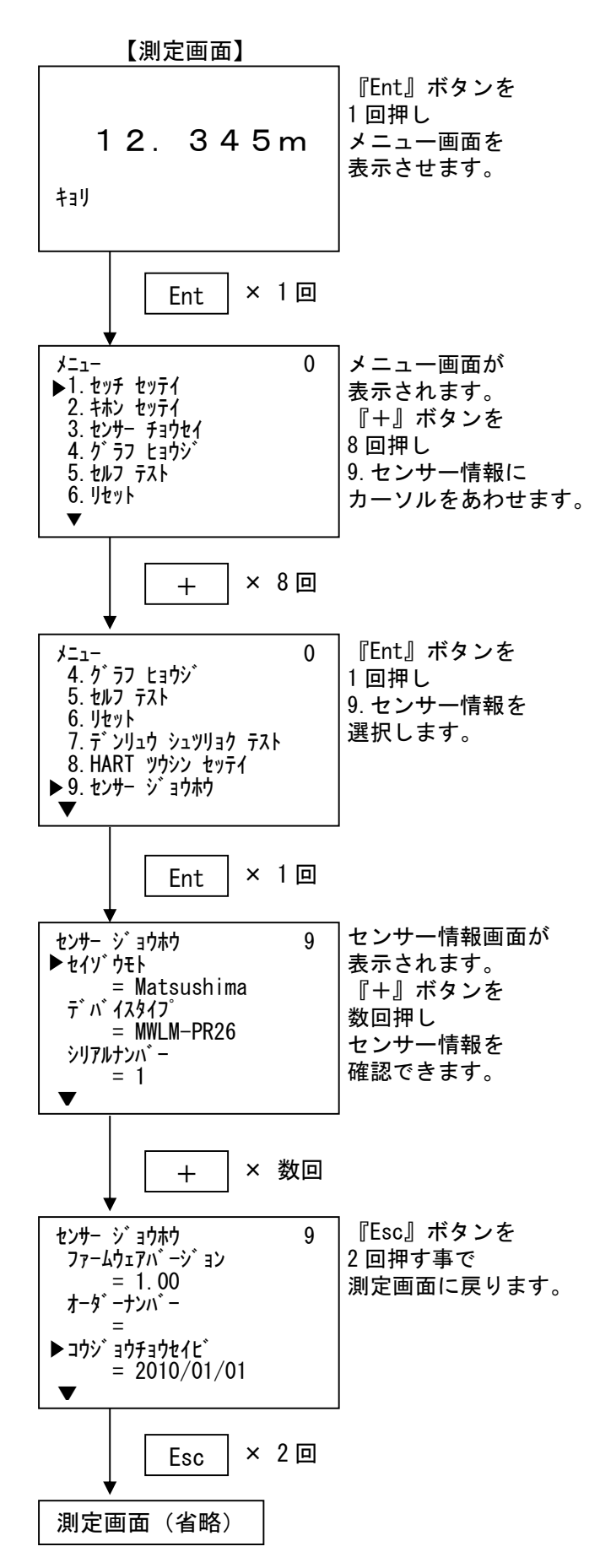

## ・12. ディスプレイ

測定画面の表示、言語、バックライト及び、コントラストを変更する項目です。

・12-1. 言語

Graphic COM4 で表現する言語(英語または日本語(カナ))を設定する項目です。 (デフォルト値:日本語)

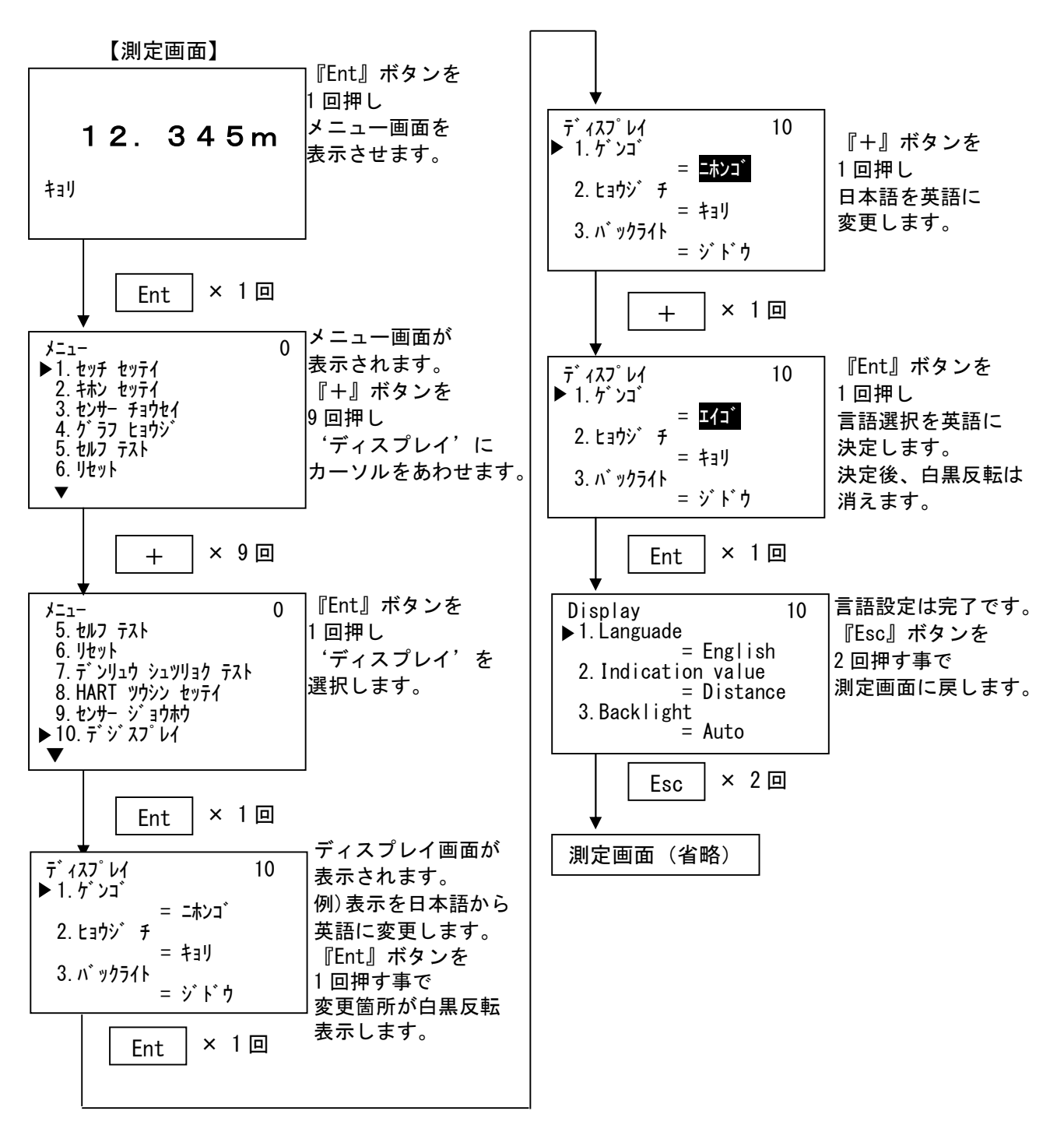

#### ・12-2. 表示

測定画面の表示を「距離」「レベルディスタンス」「レベル%」及び「電流値」から選択すること ができます。(デフォルト:距離)

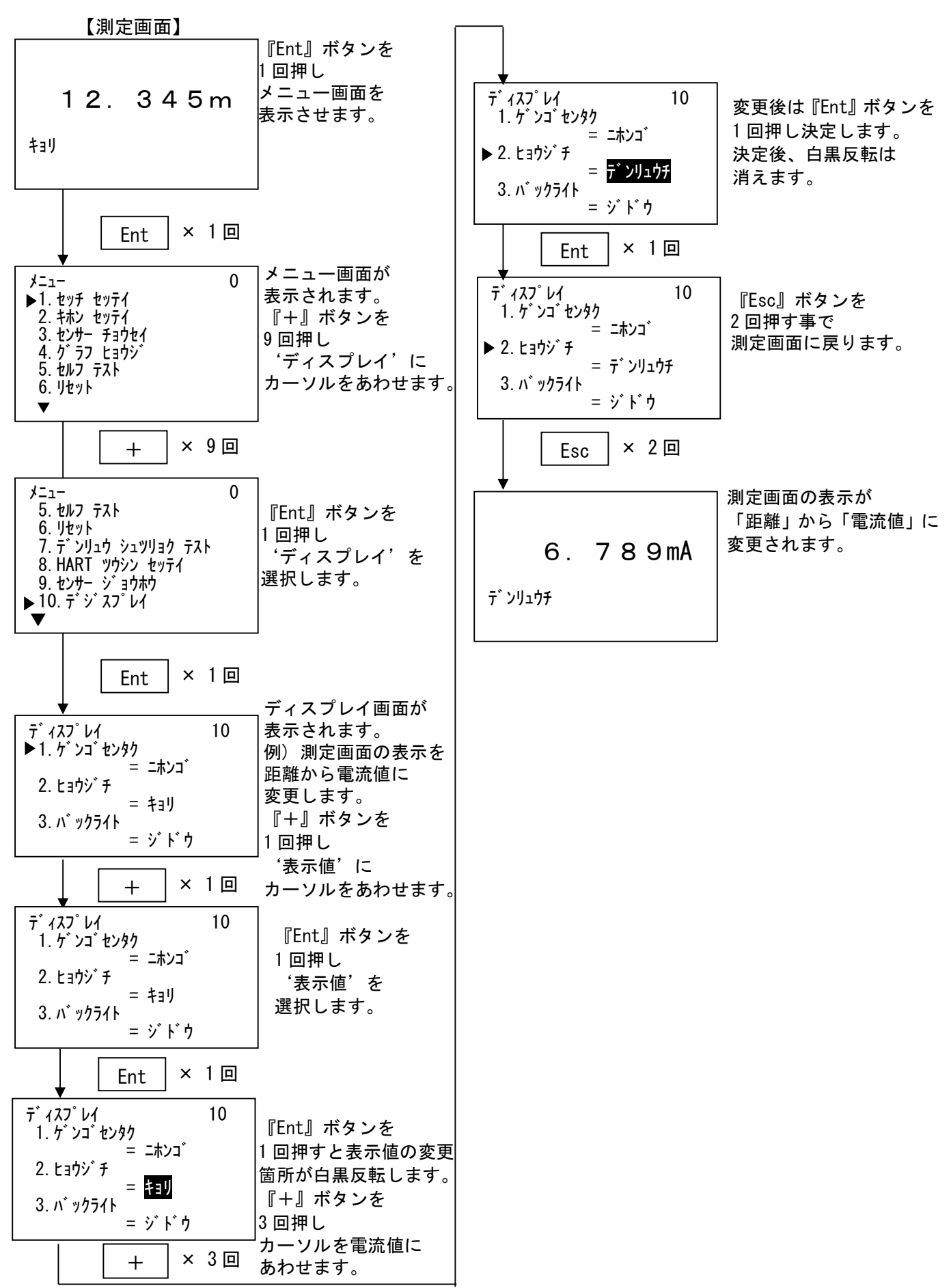

#### 12-3. バックライト

バックライト制御を「自動」「ON」「OFF」から選択することができます。(デフォルト:自動)

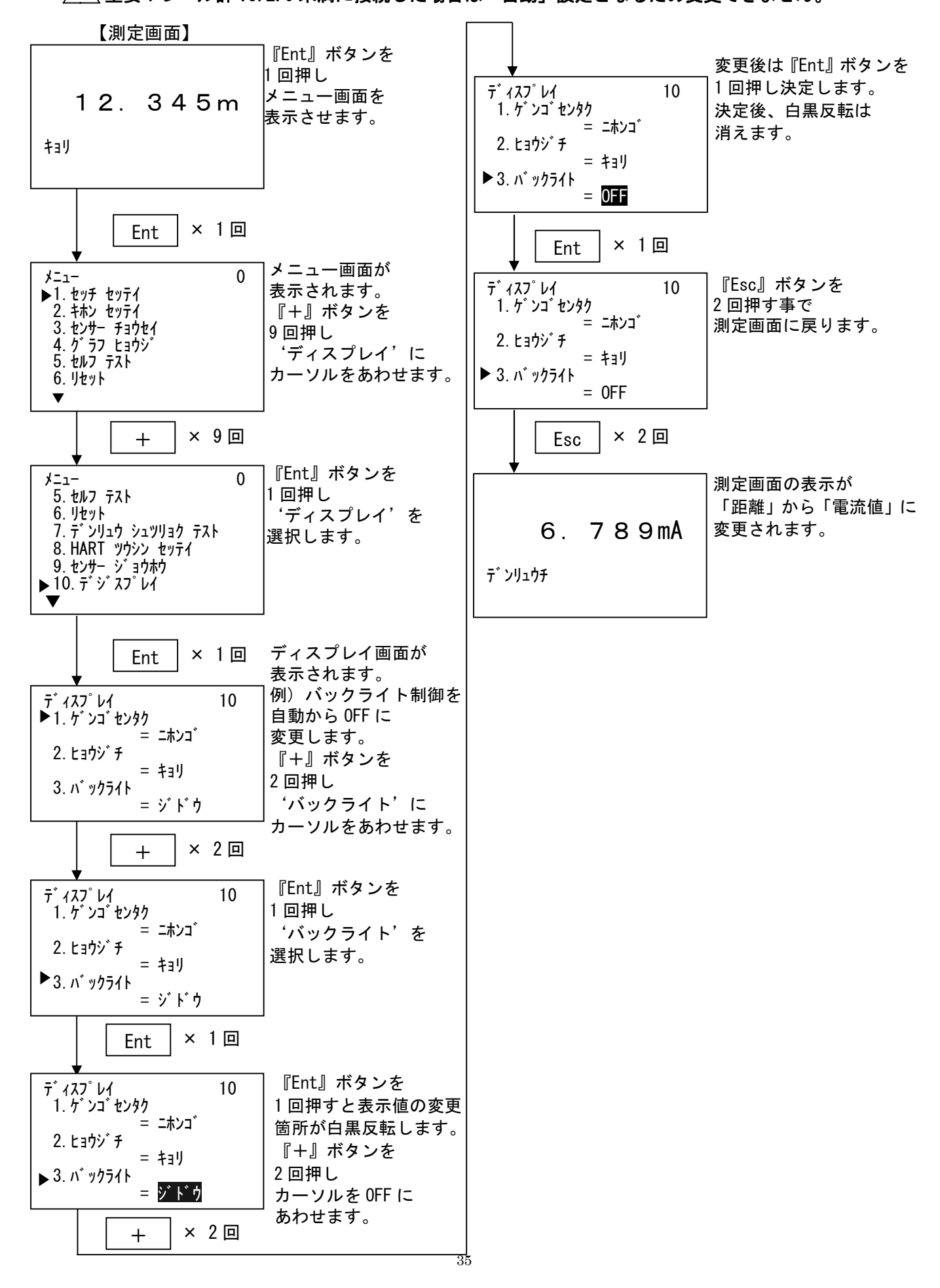

・12-4. コントラスト設定 画面のコントラストを設定する項目です。(デフォルト値:3)

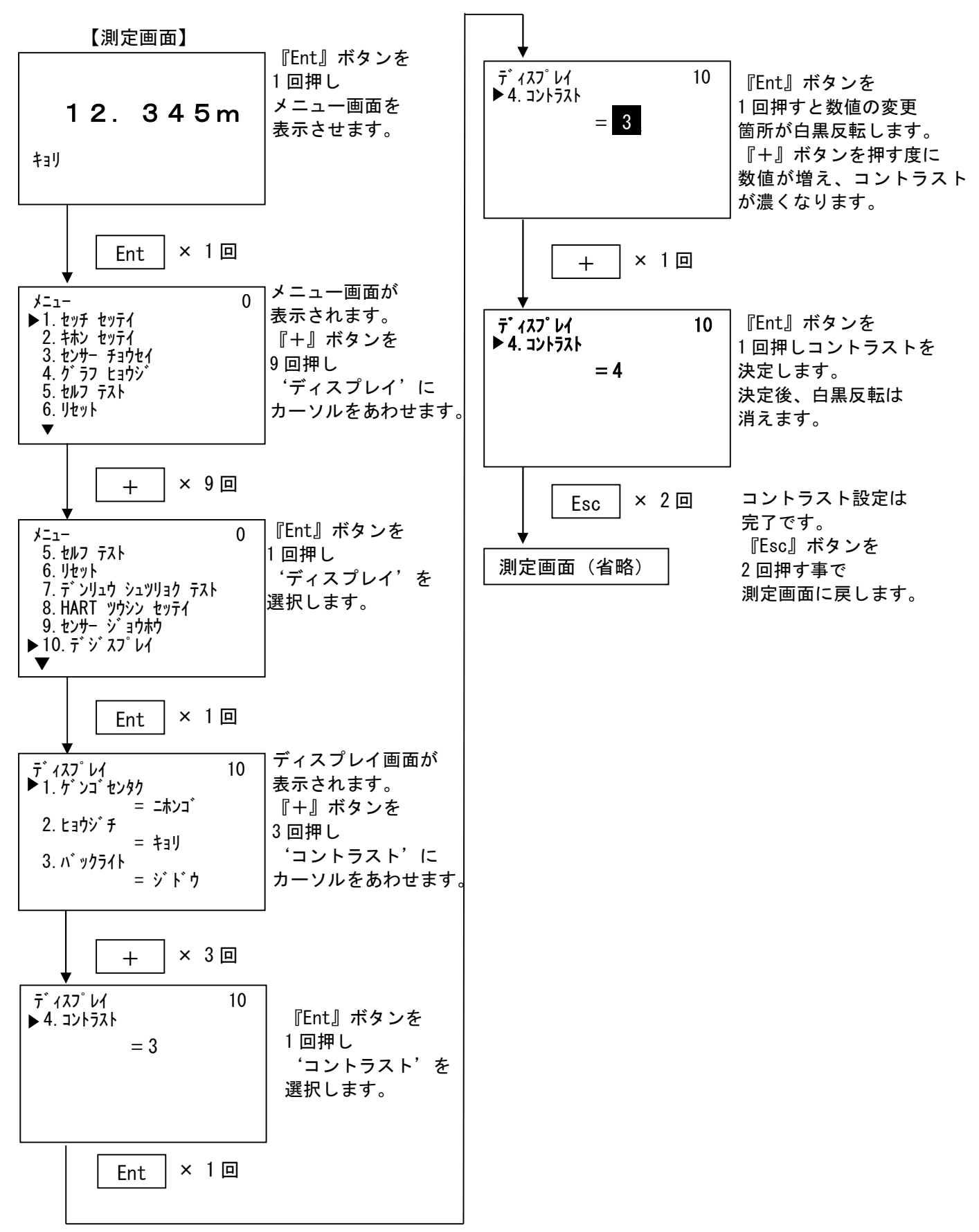

## ・13. パラメーター覧

| 階層<br>番号 | パラメータ名                          | 日本語表示                                                                 | 英語表示                      | 範囲                                                                                                    | デフォルト         |
|----------|---------------------------------|-----------------------------------------------------------------------|---------------------------|----------------------------------------------------------------------------------------------------|---------------|
| 0        | ¥=1-                            | *=1-                                                                  | Menu                      |                                                                                                    |               |
| 1        |                                 | セッチ セッテイ                                                              | Identification<br>setting |                                                                                                    |               |
| 1.1      | タク゛                             | タク                                                                    | Tag                       | 英数字・記号 16 文字                                                                                                    | SENSOR        |
| 1.2      | タグ説明                            | タク゛ セツメイ                                                              | Description               | 英数字・記号 16 文字                                                                                                    | PULSE-RADAR   |
| 1.3      | メッセーシ゛                          | メッセーシ゛                                                                | Message                   | 英数字・記号 32 文字                                                                                                    | LEVEL METER   |
| 1.4      | 設置日                             | セッチヒ゛                                                                 | Installation day          | 2010/1/1~2155/12/31                                                                                                    | 2018/1/1      |
| 2        | 基本設定                            | キホン セッテイ                                                              | Basic setting             | _                                                                                                    | —             |
| 2.1      | アフ゜リケーション                       | アフ゜リケーション                                                             | Application               | —                                                                                                    | —             |
|          | 測定単位                            | ソクテイタンイ                                                               | Meas.unit                 | m / ft                                                                                                    | m             |
|          | 測定対象                            | ソクテイタイショウ                                                             | Measuring object          | 液体(Liquid)/粉体(Solid)                                                                                                    | 液体(Liquid)    |
|          | レベル変化率                          | レヘ゛ルヘンカリツ                                                             | Level change rate         | ノーマル (Normal) /ファースト (Fast)                                                                                                    | Normal        |
| 2.2      | 測定レンジ・スパン                       | ソクテイレンシ゛・ スパ゜ン                                                        | Meas. range span          | _                                                                                                    | _             |
|          | 満量設定                            | マンリョウ セッテイ                                                            | Full setting              | _                                                                                                    | _             |
|          | 距離                              | +∃IJ                                                                  | Distance                  | 0.000~70.000 (m)<br>0.00~229.659 (ft)                                                                                                    | 0 (m)         |
|          | <b>パーセント</b>                    |                                                                       | Percent                   | -10.00~110.00 (%)                                                                                                    | 100 (%)       |
|          | 空量設定                            | カラリョウ セッテイ                                                            | Empty setting             |                                                                                                    |               |
|          | 距離                              | キョリ                                                                   | Distance                  | 0.000~70.000 (m)<br>0.000~229.659 (ft)                                                                                                    | 70 (m)        |
|          | <b>パーセント</b>                    | <b>パーセント</b>                                                          | Percent                   | -10.00~110.00 (%)                                                                                                    | 0 (%)         |
| 2.3      | ダンピング                           | ダンピング                                                                 | Damping                   | 0~999(s)                                                                                                    | 0 (s)         |
| 3        | センサー調整                          | センサー チョウセイ                                                            | Sensor adjustment         | —                                                                                                    | _             |
| 3.1      |                                 | <ul> <li>デ・ンリュウシュツリョクセッテイ</li> <li>0、100 m<sup>2</sup> トレレ</li> </ul> | Current output Set.       |                                                                                                    |               |
|          | 0-100%電流出力選択                    | 0-100 パーセント<br>テ゛ンリュウシュツリョクセンタク                                       | Current output Sel.       | 4-20mA/<br>20-4mA                                                                                                    | 4-20ma        |
|          | 警報電流値選択                         | ケイホウテ゛ンリュウチセンタク                                                       | Alarm current Sel.        | Max/Min/Hold/Sel. Val.                                                                                                    | Hold          |
|          | Max 警報電流値選択                     | Max ケイホウテ゛ンリュウチセンタク                                                   | Max alarm Current         | 20mA/20. 5mA/22mA                                                                                                    | 22mA          |
|          | Min 警報電流値選択                     | Min ケイホウテ゛ンリュウチセンタク                                                   | Min alarm Current         | ・レベル計 Ver2.0以上<br><3.6mA/3.8mA/4mA<br>・上記以外<br>3.6mA/3.8mA/4mA                                                                                              | <3. 6mA       |
|          | ム音藝報電法値                         |                                                                       | Sel alarm Current         | ・レベル計 Ver2 0 以上                                                                                                    | 22 000 (mÅ)   |
|          | <u> </u>                        | -21 (14()) (2)1()                                                     |                           | 3.550~22.000 (mA)<br>• 上記以外<br>3.600~22.000 (mA)                                                                                                    | 22.000 (IIIA) |
| 3.2      | 測定調整                            | ソクテイ チョウセイ                                                            | Meas. Adjustment          | —                                                                                                    | —             |
| 3. 2. 1  | コー学習                            | エコー カ゛クシュウ                                                            | Echo learning             | クリア(Clear)/追加(Addition)/<br>更新(Update)                                                                                                    | _             |
|          | ⊥⊐−学習距離                         | エコー ガクシュウキョリ                                                          | Echo learning dist.       | <ul> <li>レベル計 Ver2.0以上</li> <li>0.000~71.000 (m)</li> <li>0.000~232.940 (ft)</li> <li>上記以外</li> <li>0.000~70.000 (m)</li> <li>0.000~229.659 (ft)</li> </ul> | 0 (m)         |
| 3. 2. 2  | TW 調整                           | TW fatt                                                               | TW adjustment             | -                                                                                                    | _             |
|          | 「手動 IW 距離                       | יבי אבי אבי אבי אבי אבי אבי אבי אבי אבי                               | Manual TW distance        | ・レベル計 Ver2.0以上<br>0.000~71.000 (m)<br>0.000~232.940 (ft)<br>・上記以外<br>0.000~70.000 (m)<br>0.000~229.659 (ft)                                                 | _             |
| 4        | り うつ表示                          | <u> </u>                                                              | Graph display             | _                                                                                                    | _             |
| 4.1      | エコーカーフ<br>  ニ゛ノニカション・ホーコ゛・ロロ・エツ | エコーカーフ<br>  ニ゜ノテカション・ホーコ゜・ロヘ・エツ                                       | Echo curve                | <u> </u>                                                                                                    |               |
| 4. Z     | 〒 イ <b>ナ</b> ツソヨンカ−ノ +EG+IW     | T イTリンヨンカーノ +EG+IW                                                    | + TW                      | -                                                                                                    | _             |
| 5        | セルファスト<br>  セット                 | セルファスト<br>  セット                                                       | Self test<br>Reset        | 一<br>測定IIImk(Magguring Paggt)/                                                                                                    | _             |
|          | 7071                            | 7071                                                                  | NUSEL                     | パラメータ(Parameter Reset)/<br>工場リヤット(Factory Reset)                                                                                                    |               |

| 階層<br>番号 | パラメータ名          | 日本語表示                  | 英語表示                | 範囲                     | デフォルト       |
|----------|-----------------|------------------------|---------------------|------------------------|-------------|
| 7        | 電流出力テスト         | デンリュウシュツリョクテスト         | Current output test | —                      | -           |
|          | パーセント出力値        | <i>パ−</i> セントシュツリョクテスト | Test level % value  | -10.00~110.00 (%)      | _           |
|          | 電流出力値           | デンリュウシュツリョクチ           | Test current value  | ・レベル計 Ver2.0 以上        | —           |
|          |                 |                        |                     | 3.550~22.000 (mA)      |             |
|          |                 |                        |                     | ・上記以外                  |             |
| 0        | ᄴᄧᇾᄹᇒᇰ          |                        |                     | 3.600~22.000 (mA)      |             |
| 8        | HARI 通信設定       | HAR1 999228971         | HARI communication  | -                      | -           |
|          | ホーリンク・アト・レス     | ホーリンク・アト・レス            | Polling address     | 0~15                   | 0           |
|          | プリアセンブル数        | フ゜リアセンフ゛ル スウ           | Preamble number     | 5~20                   | 5           |
|          | マルチト゛ロッフ゜モート゛   | マルチト゛ロッフ゜モート゛          | Multidrop mode      | 有効(Enable)/無効(Disable) | 無効(Disable) |
|          | ※レベル計 Ver2.0 以上 |                        | <b>D</b>            |                        | DV 55.4%    |
|          | 9 11ミック変数       | ダ イナミック ヘンスウ           | Dynamic Variables   | PV/SV/TV=              | PV=距離       |
|          | ※レベル計 Ver2.0 以上 |                        |                     | 距離(Distance)/          | (Distance)  |
|          |                 |                        |                     | レヘル距離(Level Distace)/  | SV=レベル距離    |
|          |                 |                        |                     | レヘブル% (Level%)         | (Level      |
|          |                 |                        |                     | ※QV は非選択               | Distace)    |
|          |                 |                        |                     |                        | TV=L^`JL%   |
|          |                 |                        |                     |                        | (Level%)    |
| 9        | センサー情報          | センサー ジョウホウ             | Sensor information  | -                      | -           |
| 10       | ディスプレ <b>イ</b>  | ¯, 172° PJ             | Display             | -                      | -           |
|          | 言語              | ケンゴ                    | Language            | 英語(English)/           | 日本語         |
|          |                 |                        |                     | 日本語(Japanese)          | (Japanese)  |
|          | 表示値             | ヒョウシ゛チ                 | Indication value    | 距離(Distance)/          | 距離          |
|          |                 |                        |                     | レベル(Level)/            | (Distance)  |
|          |                 |                        |                     | レベル%(Level%)/          |             |
|          |                 |                        |                     | 電流値(Current)           |             |
|          | <u> </u>        | <u> </u>               | Backlight           | 自動(Auto)/ON/OFF        | 自動(Auto)    |
|          |                 |                        |                     | ※レベル計 Ver2.0 未満の場合は    |             |
|          |                 |                        |                     | 自動(Auto)固定             |             |
|          | コントラスト          | コントラスト                 | Contrast            | 0~9                    | 3           |

※デフォルトはパラメータ・リセットを行った場合の値です。

## • 1 4. Graphic COM4 画面系統図

<Graphic com 4 画面系統図(ユーザー設定)>

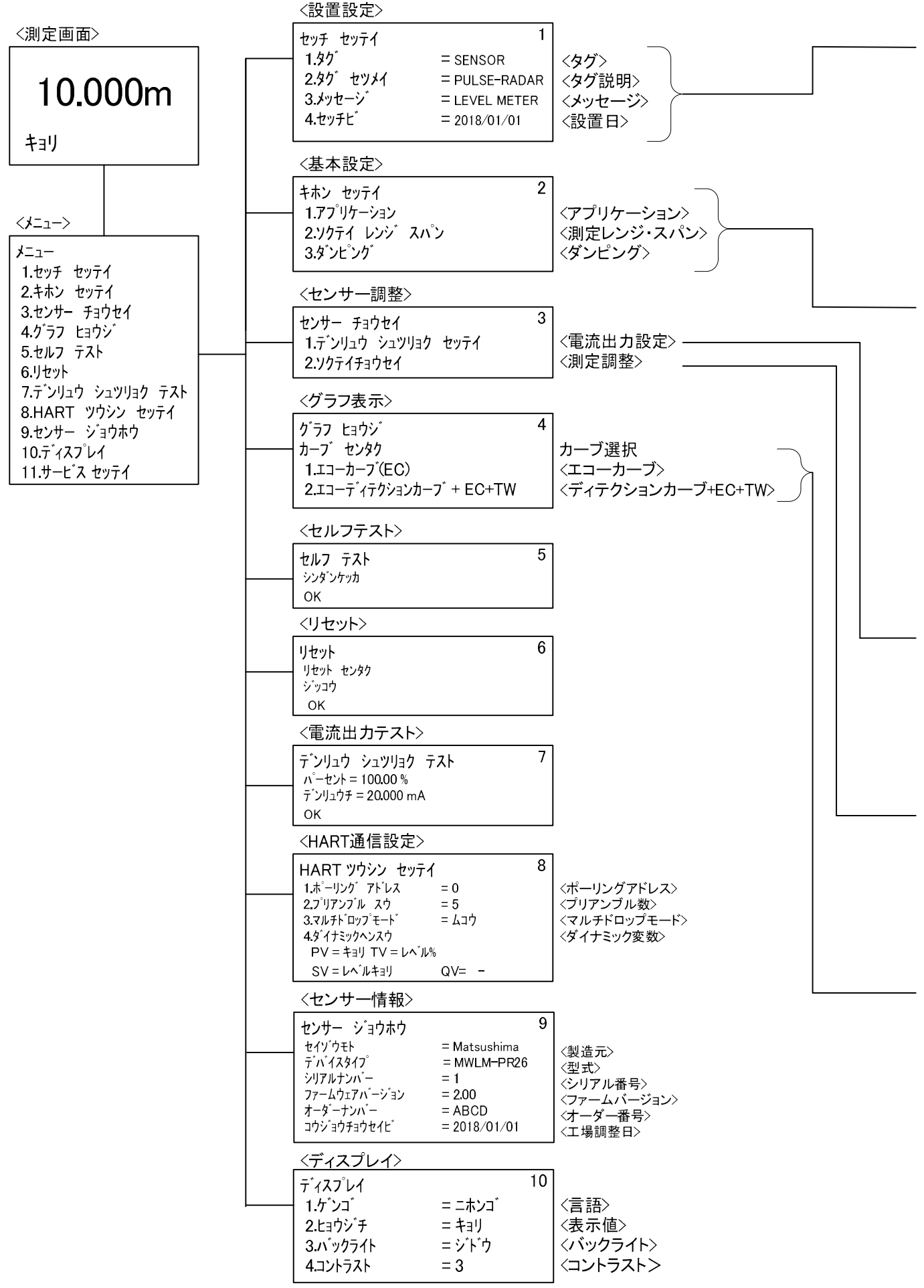

| <br>           |         |          |              |      |          |           |                       |
|----------------|---------|----------|--------------|------|----------|-----------|-----------------------|
| <タグ変更>         |         | 〈タグ説明    | 」<br>変更>     |      | 〈メッセーシ   | -<br>ジ変更> |                       |
| タク゛ ヘンコウ       | 1.1     | タグ セツメイ  | <b>^</b> ンコウ | 1.2  | メッセージ へ  | ンコウ       | 1.3                   |
| SENSOR         |         | PULSE-RA | <b>ADAR</b>  |      | LEVEL ME | TER       |                       |
| ок             |         | ок       |              |      | OK       |           |                       |
| @ABCDEFGHIJKL  | MNO     | @ABCDEF  | GHIJKL       | MNO  | @ABCDEI  | FGHIJK    | LMNO                  |
| PQRSTUVWXYZ    | [¥]^_   | PQRSTU   | VWXYZ[       | ¥]^_ | PQRSTU   | VWXYZ     | ː[¥]^_                |
| SP!"#\$%&'()*+ | ·,/     | SP!"#\$% | 5& () * +    | ,/   | SP!"#\$% | 6& ()*    | +,/                   |
| 0123456789:;•  | < = > ? | 012345   | 6789:;<      | => ? | 012345   | 6789:;    | $\langle = \rangle$ ? |
|                |         |          | ,            |      | -        |           |                       |

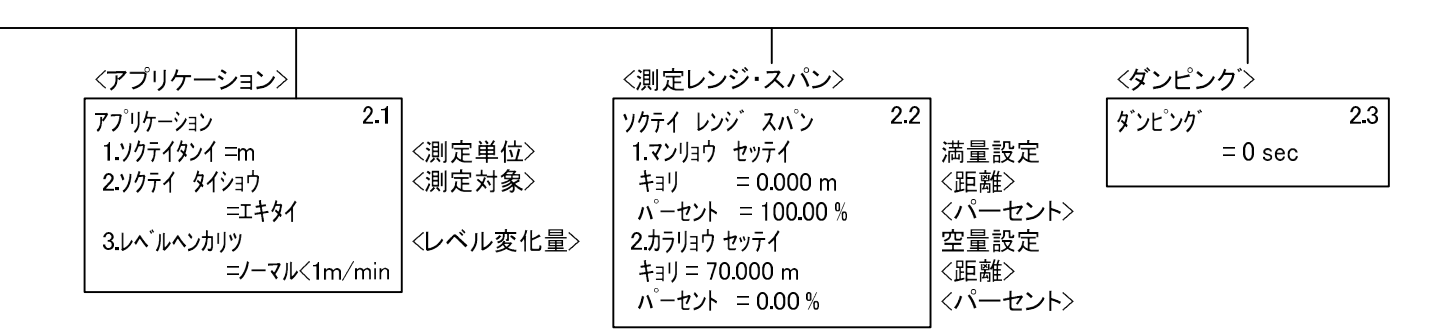

#### <電流出力設定>

| デンリュウ シュツリョク チョウセイ        | 3.1               |                         |
|---------------------------|-------------------|-------------------------|
| 1.0-100% デンリュウ シュツリョクセンタク | = <b>4–</b> 20 mA | <0–100%                 |
| 2.ケイホウ デンリュウチ センタク        | = ホールト゛           | く警報電                    |
| 3.Max. ケイホウ デンリュウチ センタク   | = 20 mA           | <max警報< td=""></max警報<> |
| 4.Min. ケイホウ デンリュウチ センタク   | = 4 mA            | <min警報< td=""></min警報<> |
| 5.ニンイ ケイホウ デ`ンリュウチ        | = 22 mA           | く任意警                    |

(0-100%電流出力選択> 〈警報電流値選択> 〈Max警報電流値選択> 〈Min警報電流値選択> 〈任意警報出力>

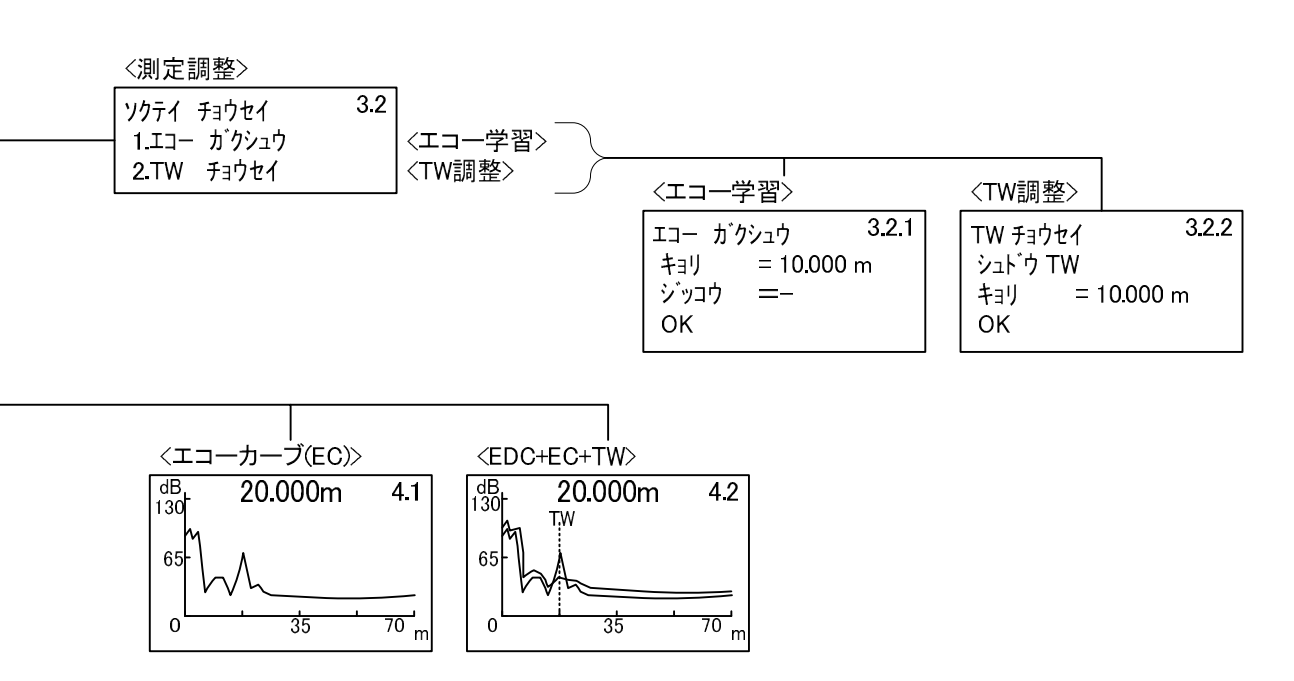

## •15. トラブルシューティング

次のような現象が発生した時には、故障と判断される前に準じた項目の確認をお願い致します。

| エラーコード | 項目      | エラー名称         | 不具合現象・処置方法                         |  |  |
|--------|---------|---------------|------------------------------------|--|--|
| E8000  |         | SRAM エラー      |                                    |  |  |
| E4000  | -       | EEPROM エラー    |                                    |  |  |
| E2000  | -       | MIC エラー       | ・レベル計本体に異常が発生しています。                |  |  |
| E1000  | 機器異常    | TRIGエラー       | ー ・レベル計本体の電源を 0FF→0N してください。       |  |  |
| E0400  |         | チャージエラー       |                                    |  |  |
| E0100  |         | ループカレントエラー    | ・電流値が異常です。                         |  |  |
|        |         |               | レベル計本体の電源を OFF→ON してください。          |  |  |
| E0080  |         | エコー無し         | ・反射波(エコー)が異常に小さくなっています。            |  |  |
|        | - 測定異常  |               | ・アンテナに付着等がないかを確認してください。            |  |  |
| E0008  |         | 最小測定リミットオーバー  | ・反射波(エコー)が最小測定リミットを下回っています。        |  |  |
| E0004  |         | 最大測定リミットオーバー  | ・反射波(エコー)が最大測定リミットを上回っています。        |  |  |
| E0002  |         | 100%オーバー      | ・反射波 (エコー) が上限レンジリミットを上回っています。     |  |  |
| E0001  |         | 0%オーバー        | ・反射波 (エコー) が下限レンジリミットを下回っています。     |  |  |
| E0800  |         | LCD エラー       | ・レベル計本体に異常が発生しています。                |  |  |
|        |         |               | ・レベル計本体の電源を OFF→ON してください。         |  |  |
| E0400  | Warning | I2C チェックサムエラー | ・レベル計 - Graphic COM4 間の通信が異常です。    |  |  |
|        |         |               | ・Graphic COM4 が正しく接続しているか確認してください。 |  |  |
| E0010  |         | 起動中           | ・起動中です。エコー検出までお待ちください。             |  |  |
| S. CPU | 機器異常    | レベル計無応答       | ・レベル計 CPU に異常が発生しています。             |  |  |
| S. 12C | 漆品田乐    | レベル計チェックサム    | ・レベル計 - Graphic COM4 間の通信が異常です。    |  |  |
|        | 機器異常    | エラー           | ・Graphic COM4 が正しく接続しているか確認してください。 |  |  |

エラーコードと処理方法

※機器異常、測定異常が発生した場合、波形は変化しても測定距離は変化しません。

※上記処置を実施しても復旧しない或いは現象が多発する場合には、当社又は当社代理店へ故障内容を ご連絡お願い致します。